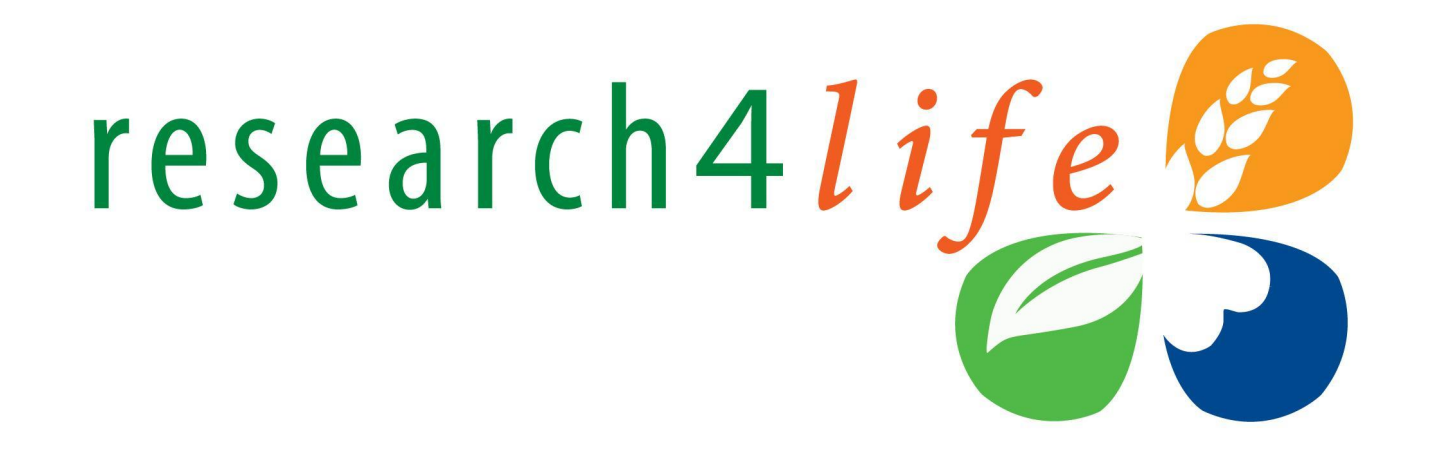

# Research4Life : доступ до академічного рецензованого контенту

НаУКМА, 2021

Research4Life is a public-private partnership of five programmes:

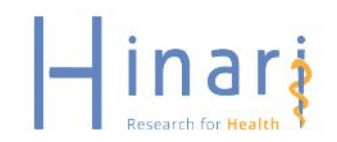

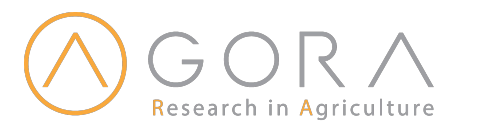

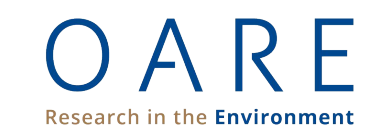

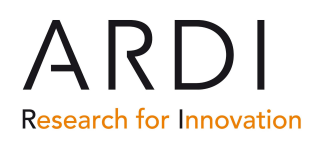

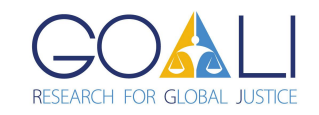

#### • Вступ

- Доступ до Research4Life
- Hinari, AGORA, ARDI, GOALI, OARE
- Пошук за назвою (journals and books)
- Пошук за предметом (journals and books combined)
- Пошук за мовою (journals and books combined)
- Пошук за видавцем (journals and books combined)
- Додаткові бази даних, реферативні ресурси та відкриті колекції
- Як знайти та завантажити статтю або експортувати посилання

| Pours - Ppoureso Orescenzo: X N Briani - Ibrary neukma@gmailc: X G Facebook                                                                                                    | X 🖸 Research4Life - Google Rpeser:: X 🔮 Home   Research4Life X 🕂                                                                                                    | 0 - 0 ×                   |
|----------------------------------------------------------------------------------------------------|----------------------------------------------------------------------------------------------------|---------------------------|
| research4life                                                                                                    | Carglish Français Español Português<br>Q ♥ f □ ■ ■<br>Academic and professional content for the developing world                                                                                                    | 41.52                     |
| ABOUT → ACCESS → ACCESS → |                                                                                                    |                           |
|                                                                                                    | Get the most out of your Research4Life access<br>through our training portal<br>READ MORE<br>Training                                                                                                    |                           |
| Research4Life provide<br>peer-reviewed content<br>environment and othe                                                                                                    | s institutions in lower income countries with online access to academic and professional<br>We aim to improve teaching, research and policy-making in health, agriculture, the<br>r life, physical and social sciences.<br>FIND OUT HOW TO GET ACCESS |                           |
| Latest News                                                                                                    | -                                                                                                    |                           |
| 🖷 🔎 Введіть пошуковий запит тут 🛛 🖂 📴 📳                                                                                                    | <u>E</u> <u>6</u> <u>N</u>                                                                                                    | ^ 100 ¢() ENG 11.062021 🖏 |

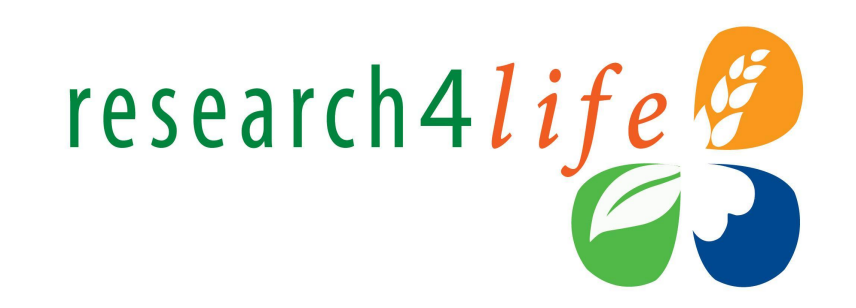

#### Зміст

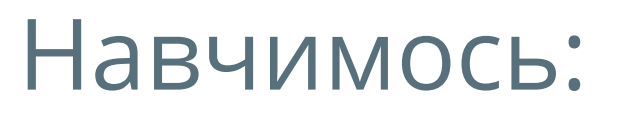

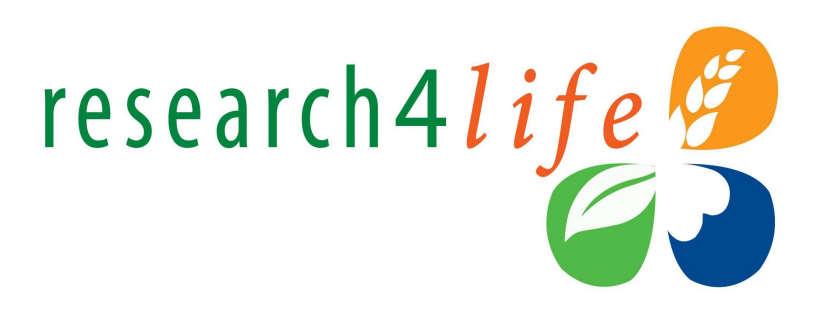

- Як отримувати доступ та виконувати вхід
- Розуміти як працювати з контентом
- Ефективно проводити пошук
- Розуміти як працювати з колекціями за країнами

# Research4Life (R4L)

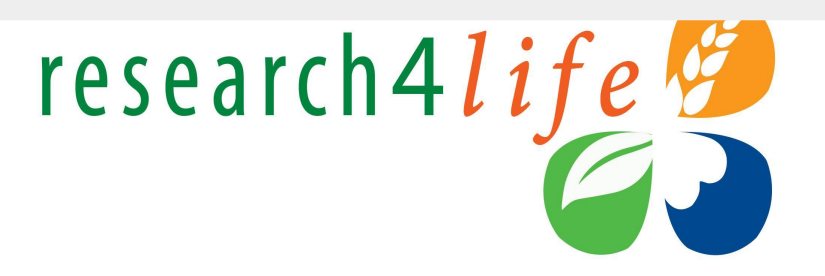

Research4Life має на меті зменшити розрив у знаннях між промислово розвиненими країнами та країнами, що розвиваються, забезпечуючи безкоштовний або помірний за ціною доступ до академічних та професійних ресурсів.

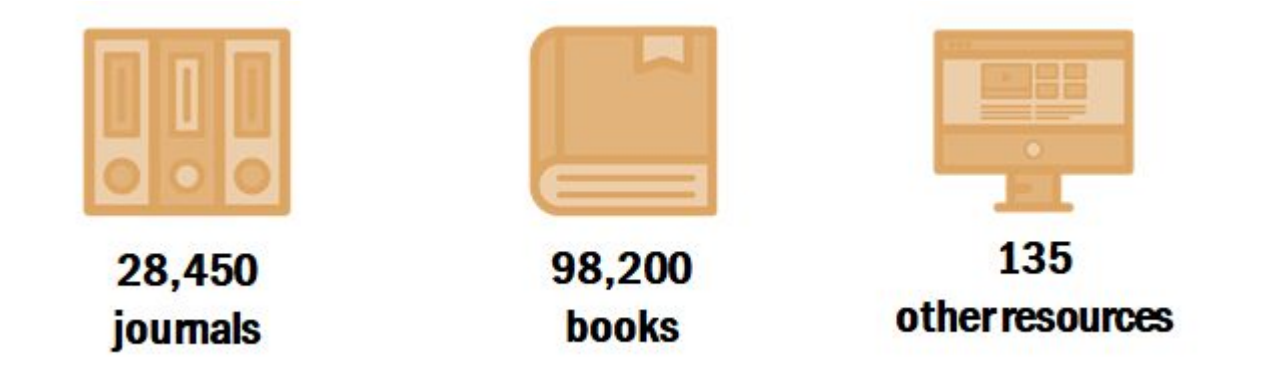

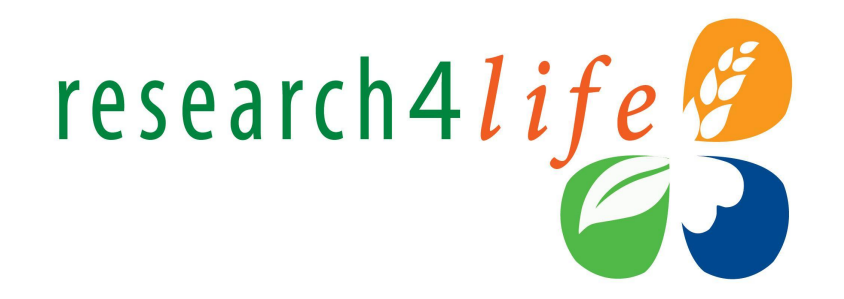

#### Хто користується R4L

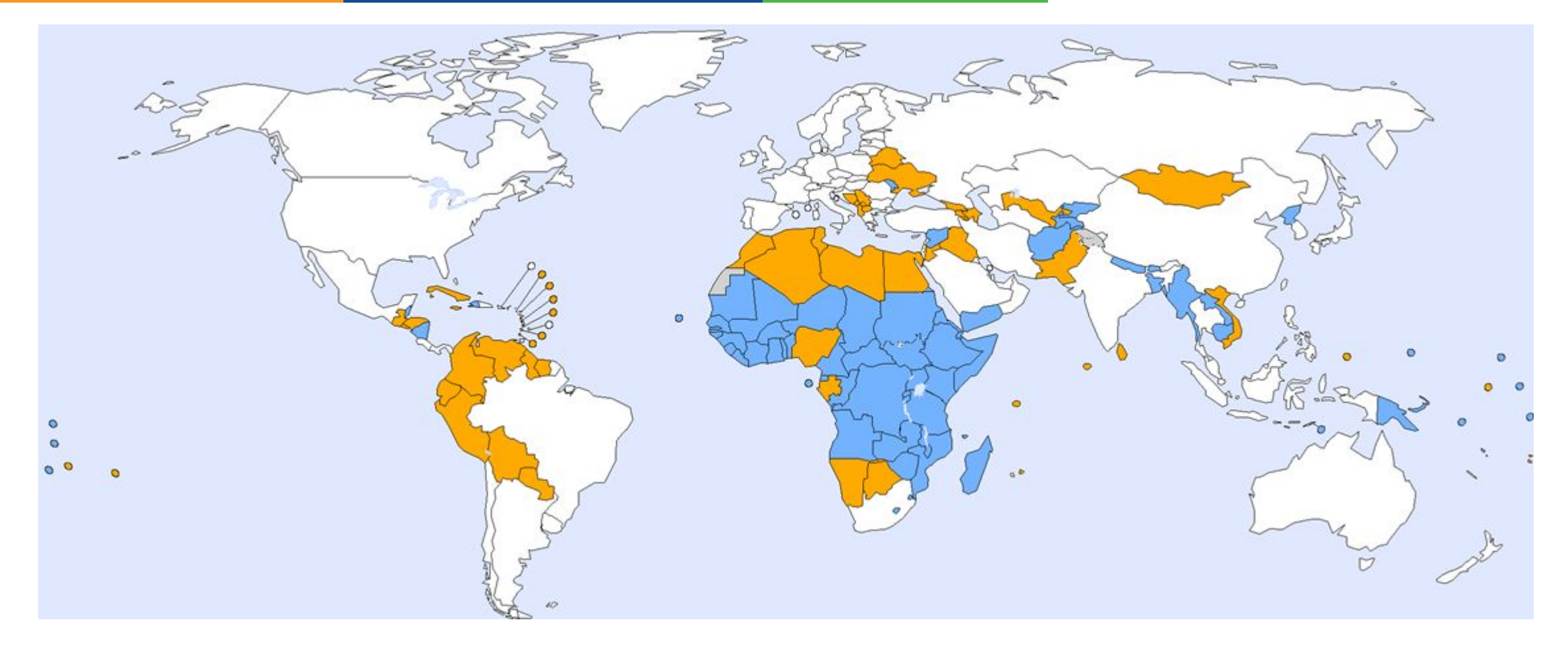

### Тематичний спектр:

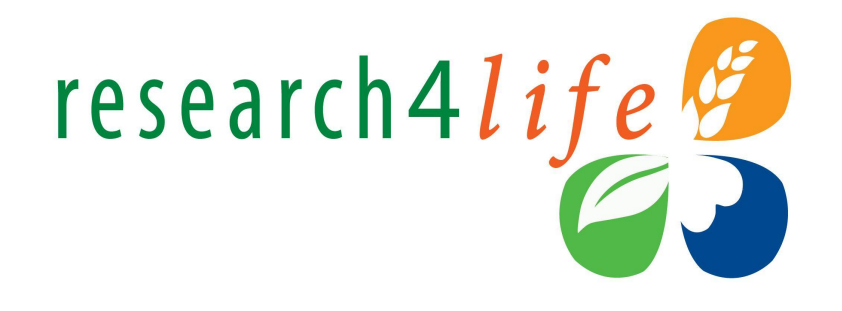

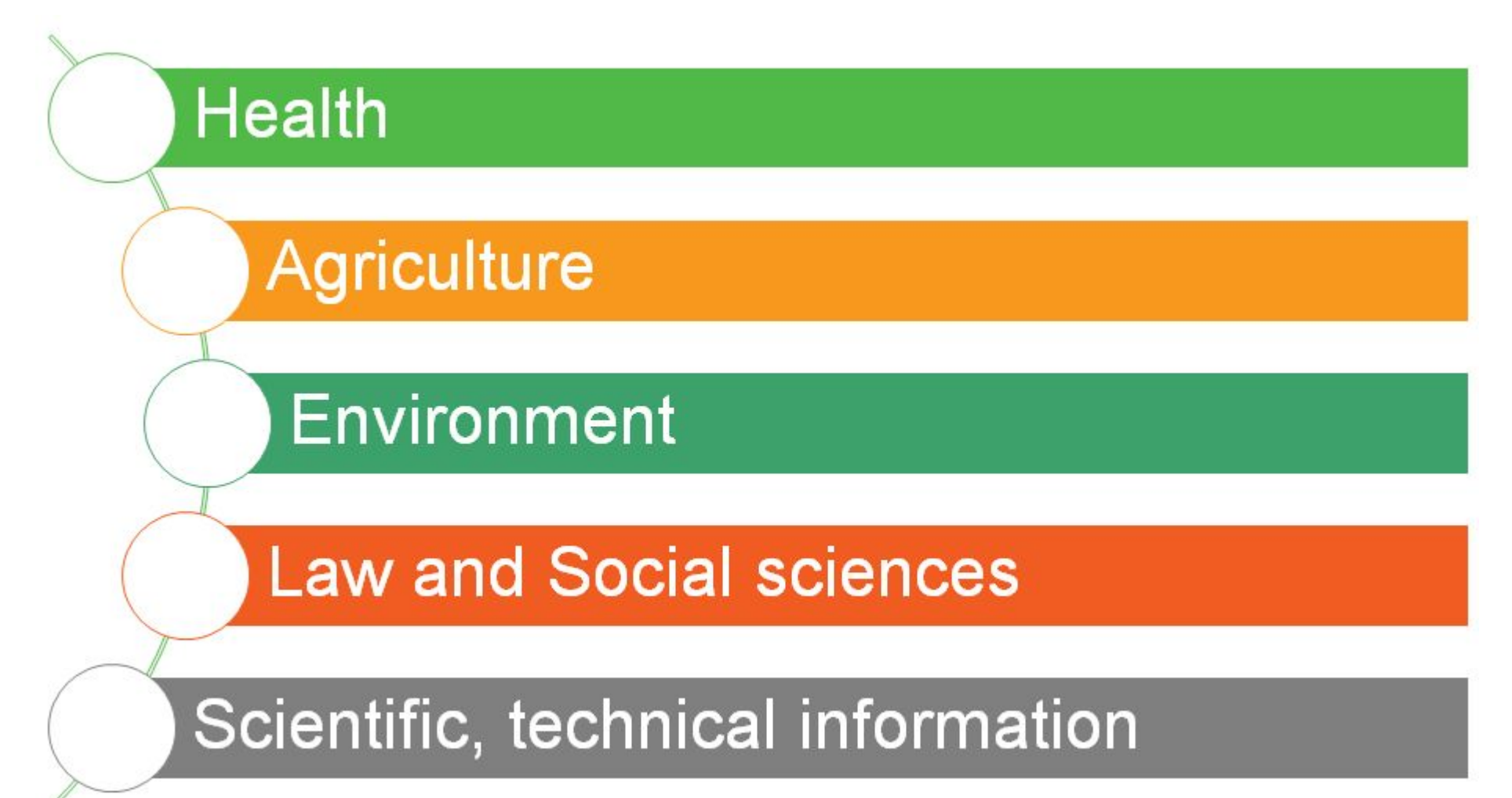

## 5 програм R4L

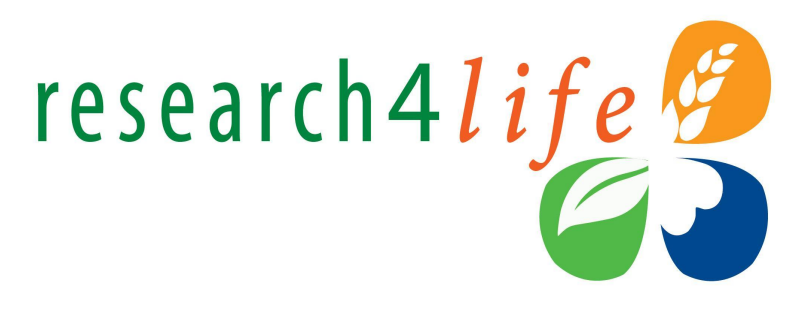

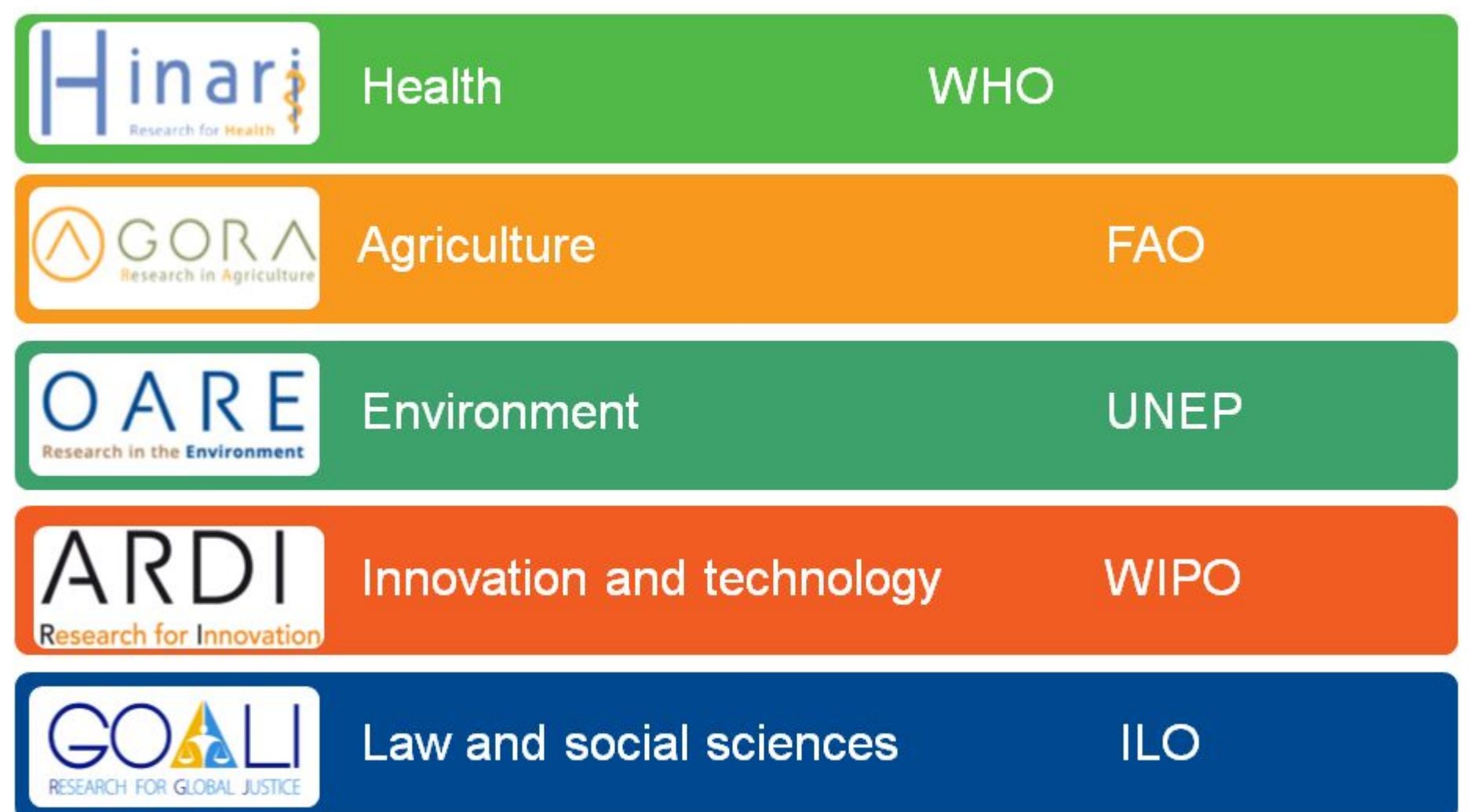

Вхід на кампусі: <u>https://login.research4life.org/tacgw/AppPortal/</u>

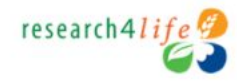

Self Service Sign Out

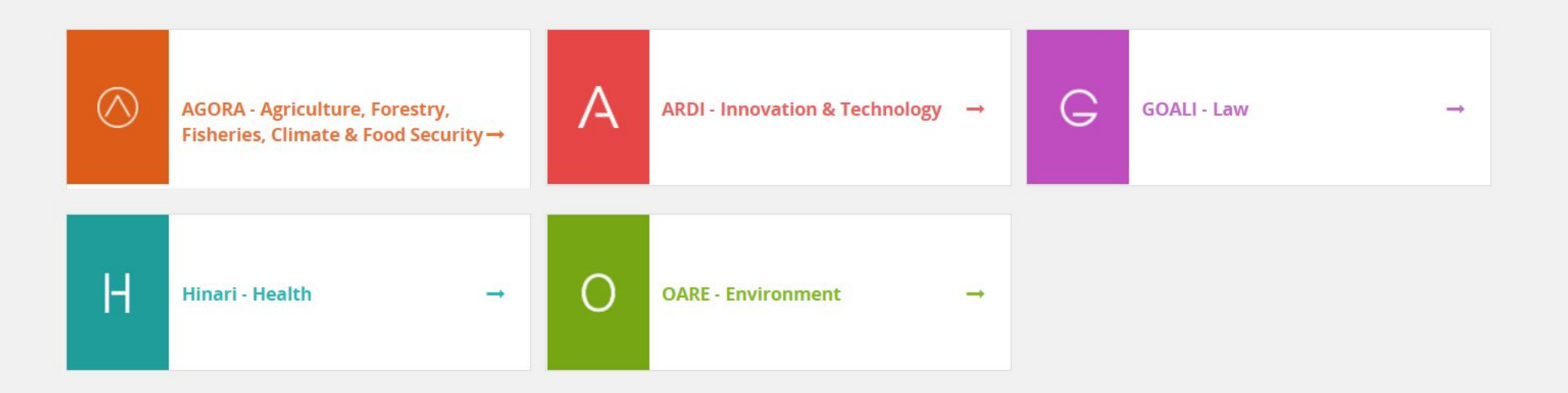

© 2021 Research4Life

O 🛱

9

Fz 💋

6

#### Вхід віддалено від кампусу: <u>https://login.ezp.ukma.edu.ua:8043/login</u>

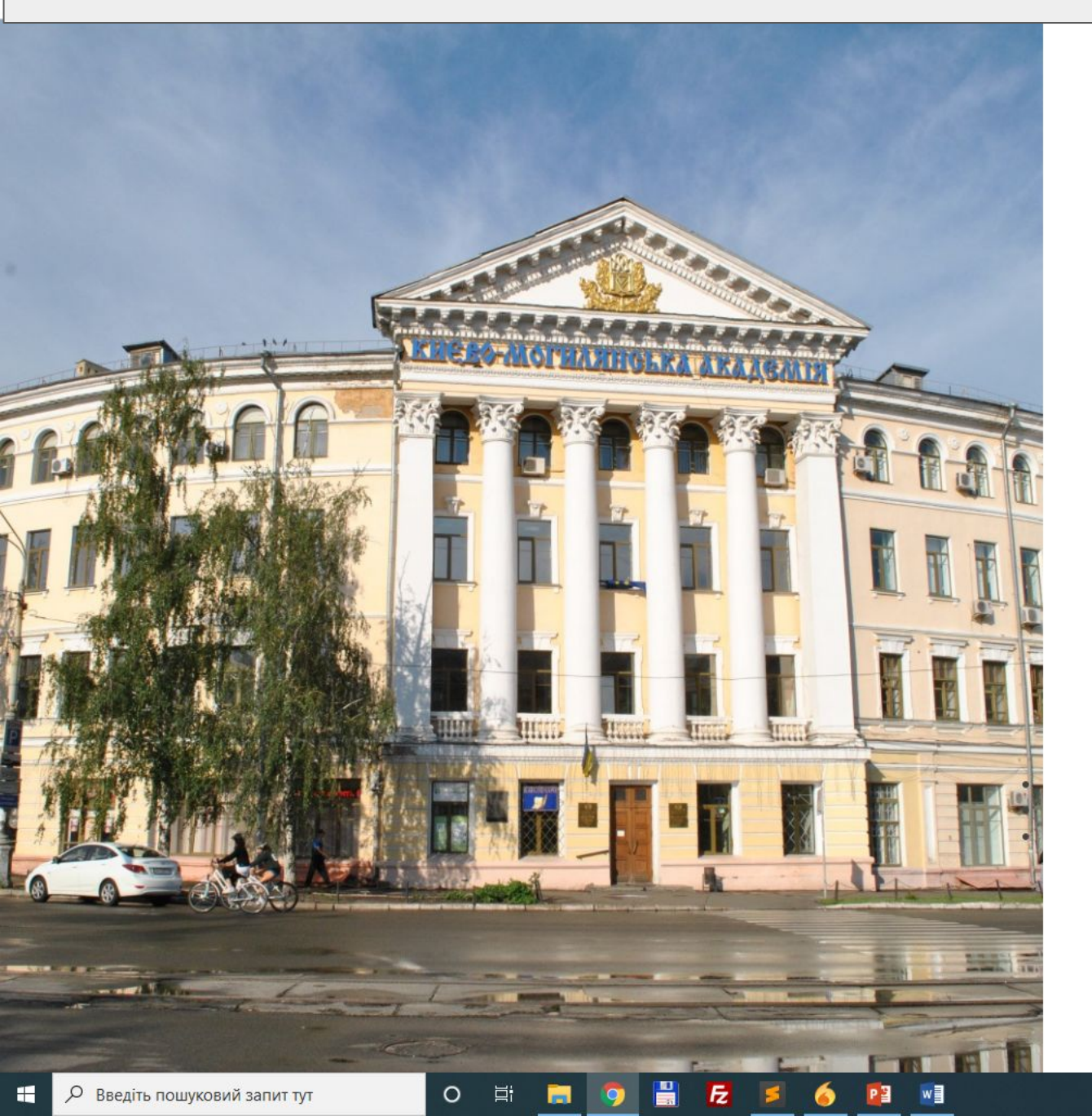

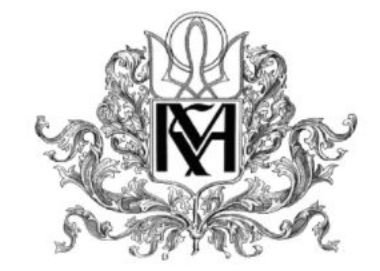

#### Віддалений доступ до електронних ресурсів Наукової бібліотеки Національного університету "Києво-Могилянська академія"

| Логін  | yaroshenkooi@ukma.edu.ua |
|--------|--------------------------|
| Пароль |                          |
|        | Вхід                     |

Для входу використовуйте поштову адресу з домену **@ukma.edu.ua** та пароль до неї. Доступно для викладачів, студентів, співробітників НаУКМА. Сторонні користувачі наукової бібліотеки НаУКМА не можуть отримати віддалений доступ, зважаючи на умови ліцензійних угод з постачальниками електронних ресурсів.

Консультації за телефоном <u>+38 044 425 60 35</u> або <u>library@ukma.edu.ua</u>

#### Історія: Hinari (Health Inter-Network Access to Research Initiative)

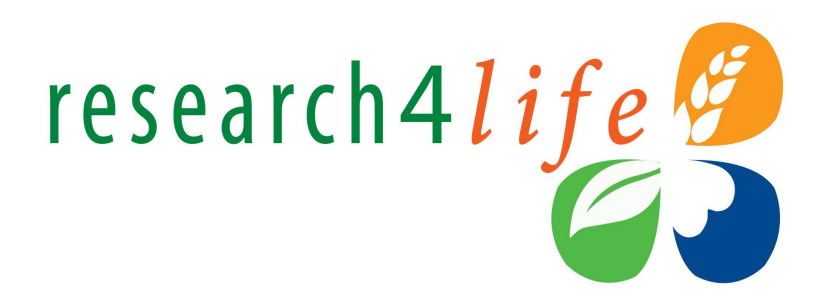

- Створена в 2001
- Підтримується World Health Organization (WHO) у партнерстві з Yale University Library та Science, Technical and Medical (STM) publishers.
- Ніпагі пропонує доступ до 4,600 журналів, 12,500 книг та 110 інших інформаційних ресурсів від 165 видавництв для125 країн (станом на 2020)
- Ніпагі надає безкоштовний або помірний за ціною доступ для країн, що розвиваються до основних журналів з біомедичних наук
- Детальніше <u>www.who.int/hinari</u>

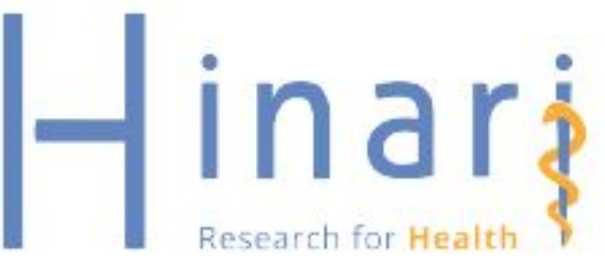

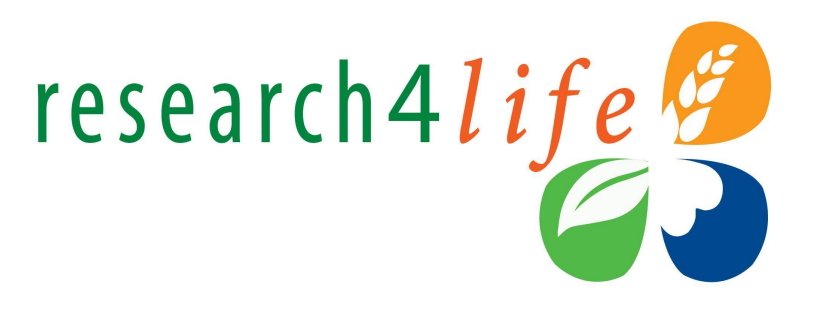

## Доступ до Hinari

- Hinari доступна через:
  - Головну сторінку Research4Life <u>http://login.research4life.org</u>
  - Hinari website <u>http://www.who.int/hinari</u>
- Користувачі з НаУКМА мають віддалений доступ через авторизацію за корпоративною поштою
- У разі відсутності корпоративної пошти, користувачі з НаУКМА можуть отримати логін і пароль,

звернувшись на email: library.naukma@gmail.com

• На кампусі НаУКМА доступ діє з будь-якого комп'ютера та через WI-FI мережі

#### На вебсайті Hinari можна 1. здійснити вхід: http://www.who.int/hinari

- 2. Кнопка Access the content дозволяє переглядати контент Hinari порталу.
- 3. явиться у випадку, якщо користувач не увійшов до системи

|                    |                                                                                                    | Search                                           |
|--------------------|----------------------------------------------------------------------------------------------------|--------------------------------------------------|
| Hinari             | Hinari Access to Research for Health                                                                                                    | Give to Hinari                                   |
| About Hinari       | programme                                                                                                    | You can make a difference                        |
| Access the content | Hinari Programme set up by WHO together with major                                                                                               |                                                  |
| Eligibility        | gain access to one of the world's largest collections of                                                                                         | -                                                |
| Partners           | <ul> <li>biomedical and health literature. Up to 15,000 journals, up to<br/>60,000 e-books, up to 105 other information resources are</li> </ul> | Hinari em Português                              |
|                    | now available to health institutions in more than 120                                                                                            | Treinamento em Hinari                            |
| Training materials | countries, areas and territories benefiting many thousands of                                                                                    | O novo sistema de<br>autenticação do Hinari está |
| Promoting Hinari   | improve world health.                                                                                                    | agora ao vivo (4 Julho 2017<br>pdf, 105kb        |
| Contributions      | - Eligible Countries 2019                                                                                                    | Novo Procedimento de logi                        |
|                    | - 🛨 Map of country breakdown 2019                                                                                                    | Para Hinari (4 Julho 2017)<br>pdf, 487kb         |

inari

research4life

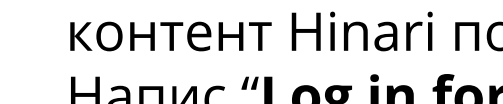

Hinari portal

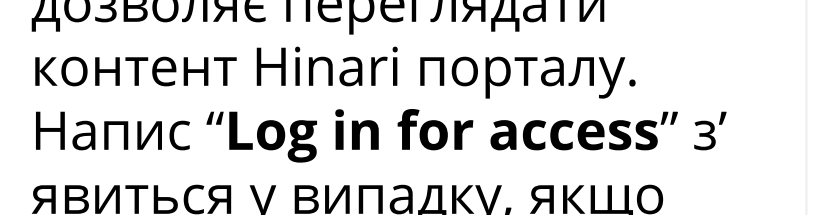

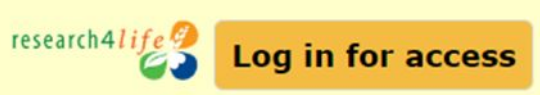

# Research4life login

 Також можна здійснити вхід до Hinari через головну сторінку Research4life <u>https://www.research4life.org/</u>

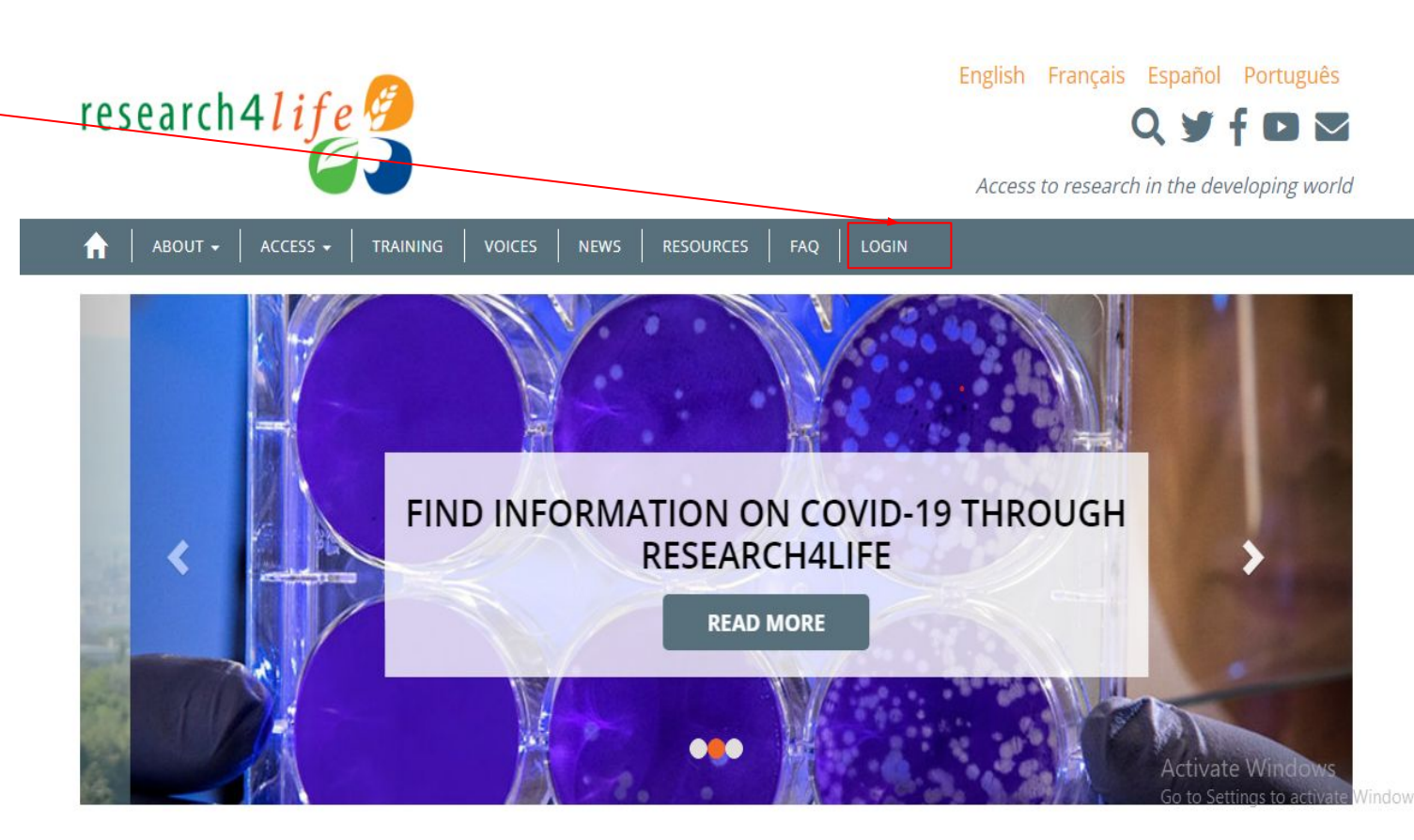

# Research4life programme selection

- research4life
- Здійснивши вхід, користувач може обрати програму (одну з 5 баз даних Research4Life)

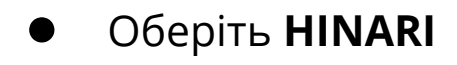

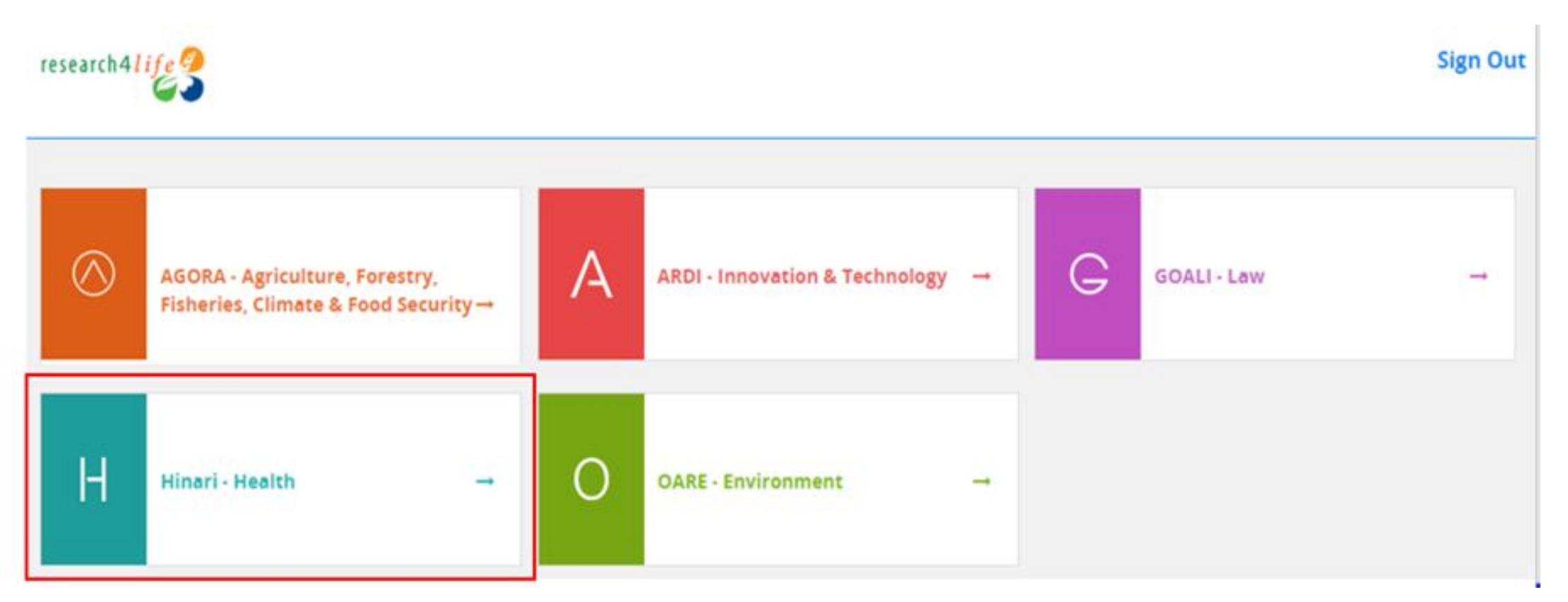

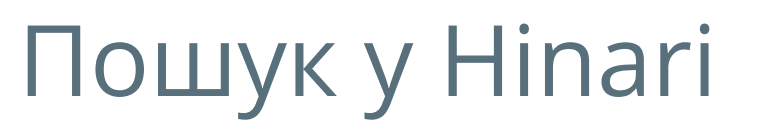

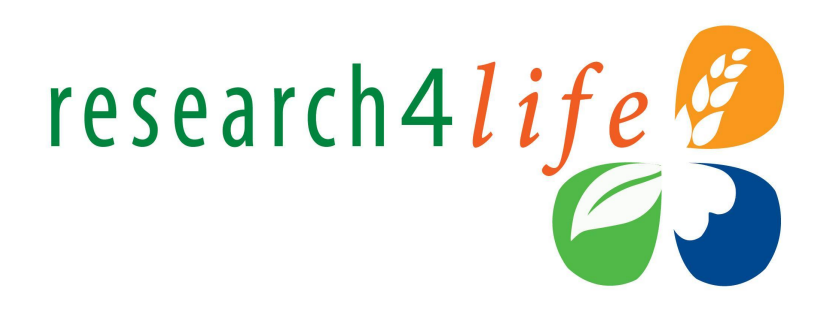

- Контент R4L можна переглядати за:
  - о назвою (Journals and Books A-Z collections),
  - о предметом,
  - о мовою,
  - о видавцем.
- Назви, помічені зеленим
- Назви, помічені сірим \_

є доступними для НаУКМА.

є недоступними.

#### Перегляд за назвою (journals and books)

FAQs

- Журнали й книги можна переглянути в алфавітному списку на головній сторінці.
  - Перегляд Ο за посиланням "View complete list journals/books"

#### АБО

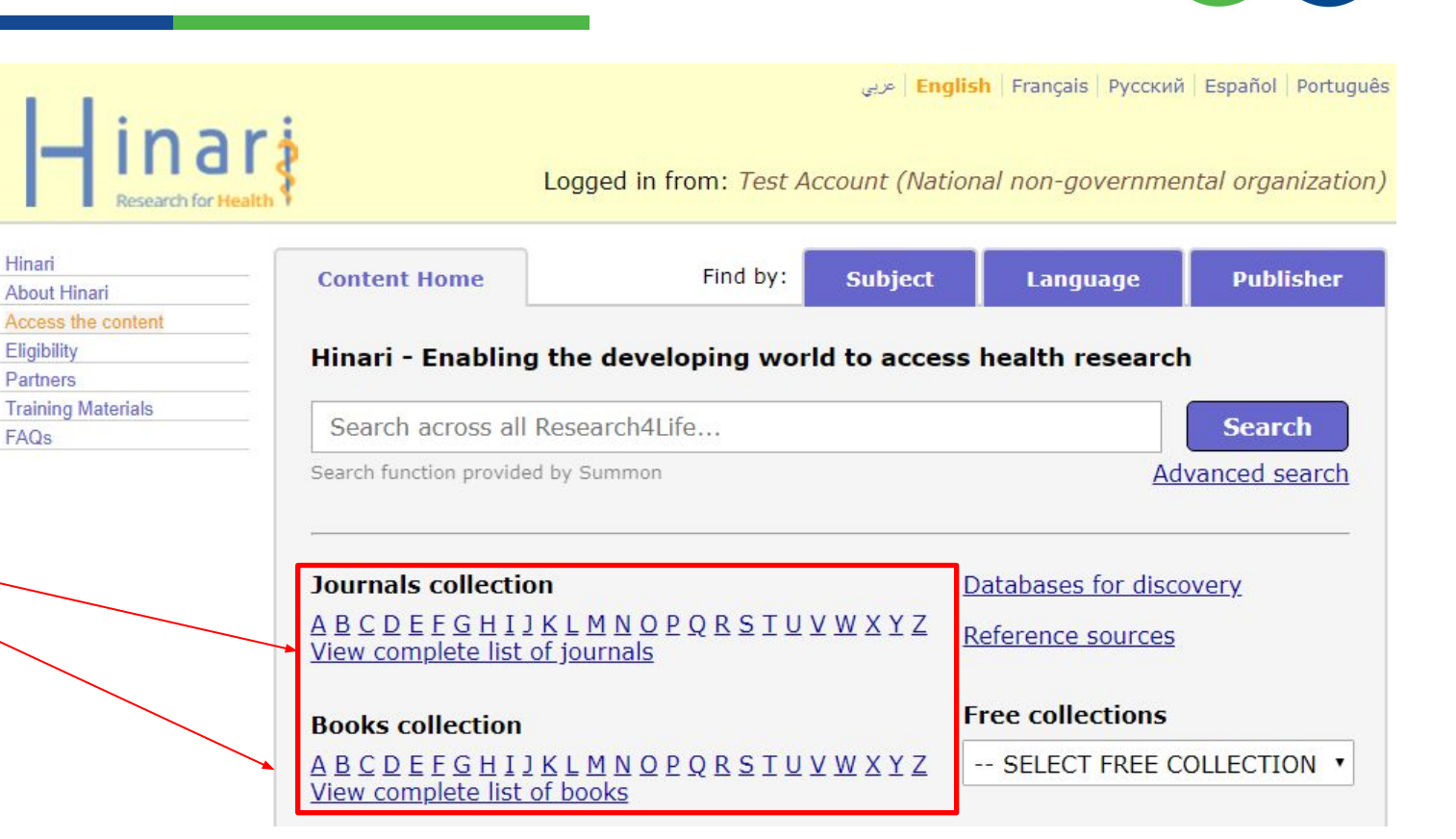

research4life

Обравши першу літеру назви журналу чи книги

#### Наприклад: перегляд журналів на літеру 'L'

- Оберіть "L" у списку журналів
- Відкриється список перших 25 назв.
- У випадаючому списку оберіть 25, 50, 100 або всі ( all the titles ) або перейдіть на попередню (<) або наступну (>) сторінки.
- Назви журналів/книг відкриються на сторінці, оберіть журнал для детальнішої інформації

| ournals by Title                                              |                                               |                     |                         |                   |
|---------------------------------------------------------------|-----------------------------------------------|---------------------|-------------------------|-------------------|
| BCDEEGHIJKLMN                                                 | OPQRSTUVM                                     | IXYZ                |                         |                   |
|                                                               |                                               |                     |                         |                   |
| Accessible Content All Ite                                    | ms                                            |                     |                         |                   |
| You have full access to th                                    | is content through Hi                         | nari.               |                         |                   |
| Vou do not have full accore t                                 | a this contant through h                      | linari              |                         |                   |
| Tou do not nave fuil access t                                 | o this content through P                      | iniari.             |                         |                   |
| . to 25 of 214 25 🔻                                           |                                               | << First < Previous | 1 2 3 4 5 6 7           | 8 9 Next > Last > |
| 25                                                            |                                               |                     |                         | 1 (0010)          |
| L2 Jourr 500 :holarship P                                     | ublishing, University o                       | f California (Direc | ctory of Open Access Jo | urnals (DOAJ))    |
| Lab Animal (Springer Nature                                   | ) v. () - current issue                       |                     |                         |                   |
| Lab on a Chip (Royal Society                                  | of Chemistry) 2001 - co                       | ntinuing issue      |                         |                   |
| Labor & Engenho~Universi                                      | dade Estadual de Cam                          | pinas (Directory o  | f Open Access Journals  | (DOAJ)) 2007 -    |
| current issue                                                 |                                               |                     |                         |                   |
| LaboratoriumsMedizin [Jou<br>Medicine] (De Gruyter) v. 1 (19) | Irnal of Laboratory Me<br>77) - current issue | dicine]Laborator    | iumsMedizin [Journa     | l of Laboratory   |
|                                                               |                                               |                     |                         |                   |

# Пошук журналів/книг з допомогою ключових слів

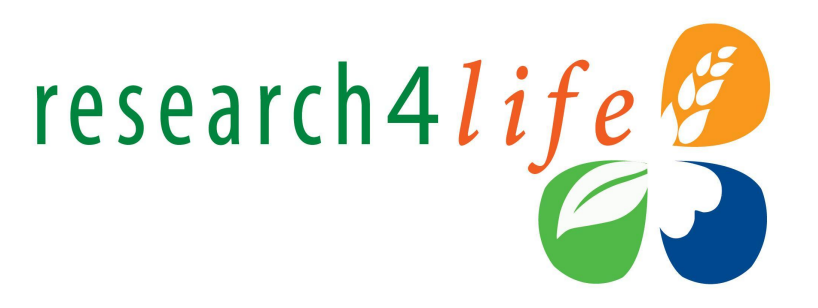

- Поле для пошуку доступне вгорі сторінки зі списком назв журналів
- Ключові слова можна використовувати для пошуку назв журналів або книг
- Приклад пошуку за ключовими словами : "*public health*"

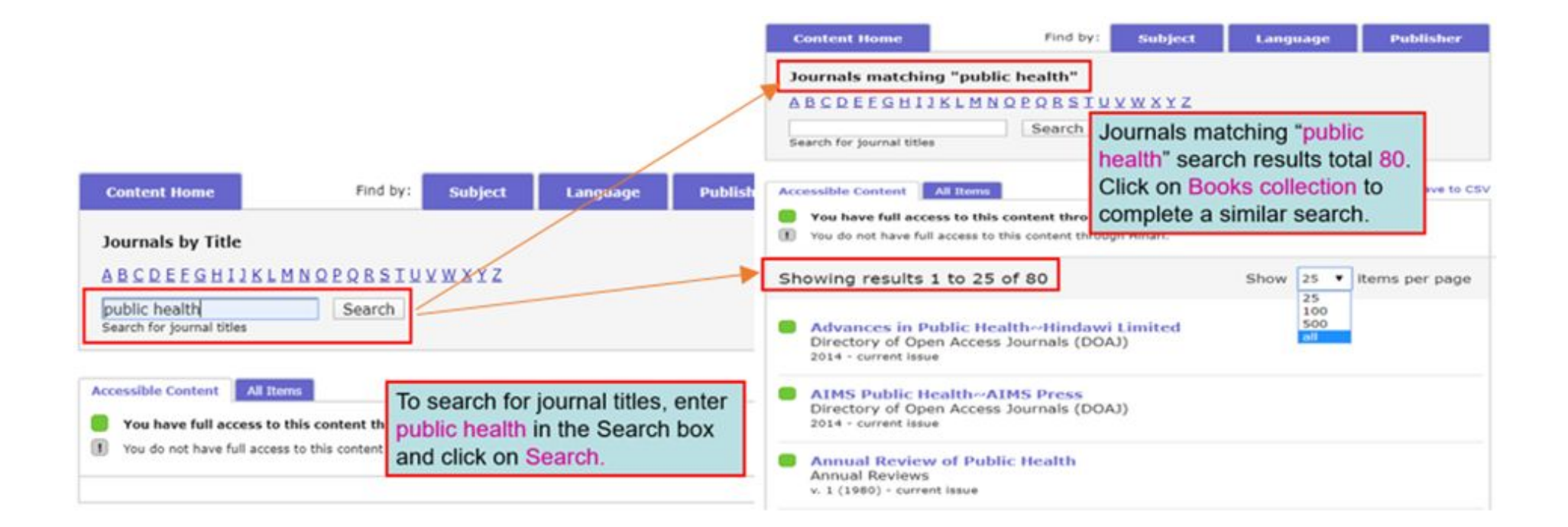

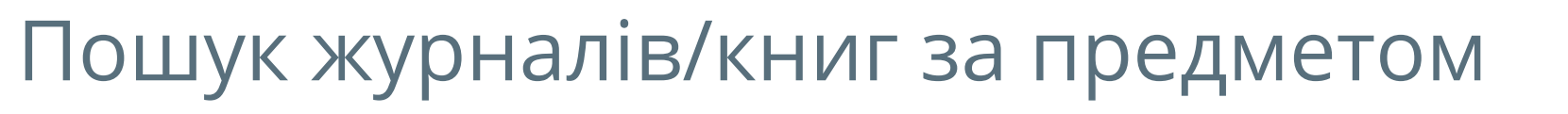

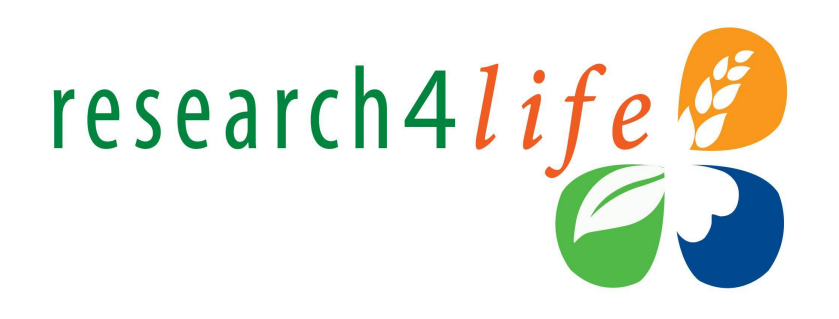

- **R4L** дозволяє пошук свого контенту за предметом
- Оберіть вкладку **Subject**

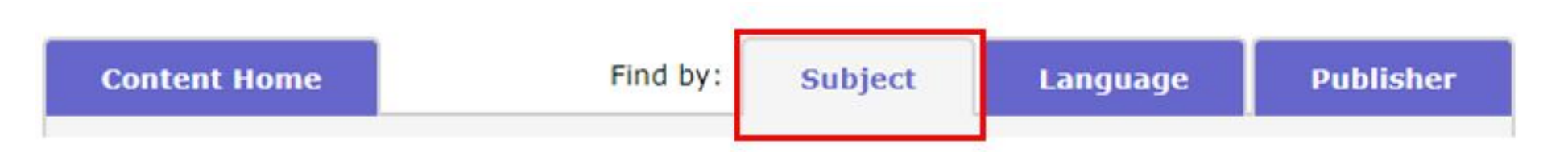

• Оберіть предмет із випадаючого списку. Кожна предметна категорія

відкриється окремо на сторінці.

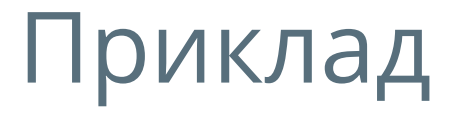

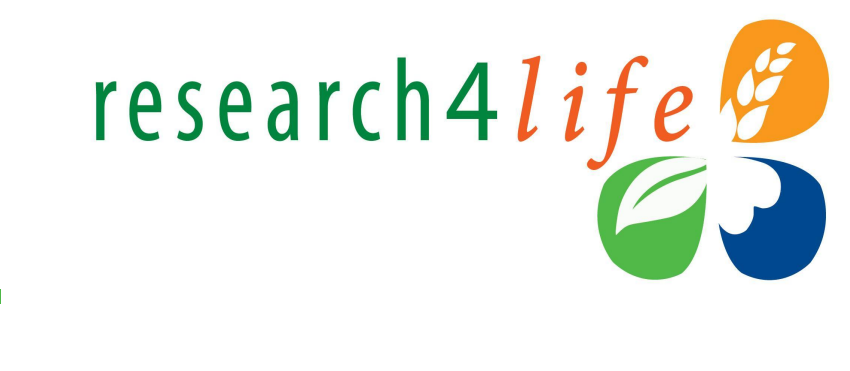

| Обравши предмет <b>Parasitology and Parasitic</b><br><b>Diseases</b> відкриється список, що містить 30<br>журналів і 29 книг (станом на 2020)                                                                                                    | Content Home     Find by:     Subject     Language     Publisher       Browse subject - Parasitology and Parasitic Diseases     Type       SELECT A SUBJECT     •     Journals (30)       •     Books (29)                                 |
|----------------------------------------------------------------------------------------------------|----------------------------------------------------------------------------------------------------|
| English   Français   Pycckuŭ   Español   Português   عربي<br>Logged in from: Test Account (National non-governmental organization)                                                                                                    | Accessible Content       All Items         You have full access to this content through Hinari.         You do not have full access to this content through Hinari.                                                                        |
| Hinari       Content Home       Find by:       Subject       Language       Publisher         Access the content       Eligibility       Browse subject       Type       .       .       .       .       .       .       .       .       .       .       .       .       .       .       .       .       .       .       .       .       .       .       .       .       .       .       .       .       .       .       .       .       .       .       .       .       .       .       .       .       .       .       .       .       .       .       .       .       .       .       .       .       .       .       .       .       .       .       .       .       .       .       .       .       .       .       .       .       .       .       .       .       .       .       .       .       .       .       .       .       .       .       .       .       .       .       .       .       .       .       .       .       .       .       .       .       .       .       .       .       .       .       . <th>Showing results 1 to 25 of 59       Show 25 • items per page         Advances in Malaria Research<br/>/ Chauhan. 2016. (John Wiley &amp; Sons (Books))         Advances in Space Biology and Medicine<br/>Elsevier<br/>v. 1 (1991) - v. 10 (2005)</th> | Showing results 1 to 25 of 59       Show 25 • items per page         Advances in Malaria Research<br>/ Chauhan. 2016. (John Wiley & Sons (Books))         Advances in Space Biology and Medicine<br>Elsevier<br>v. 1 (1991) - v. 10 (2005) |
| Cont<br>Physics<br>Physics<br>Physiology<br>Psychiatry<br>Psychology<br>Public Health<br>Pulmonology                                                                                                    |                                                                                                    |

#### Пошук журналів/книг за мовою

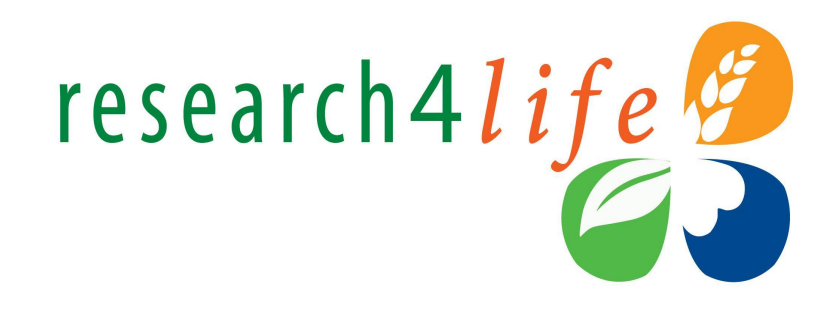

- Ресурси **R4L** доступні різними мовами.
- Більшість журналів у галузі медичних досліджень доступні Англійською (однак також можна знайти журнали іншими мовами\*).
  - \* Корисно для локальних досліджень

Щоб відкрити випадаючий список мов у **Hinari**, оберіть вкладку *Language* у верхньому меню на головній сторінці (Content page).

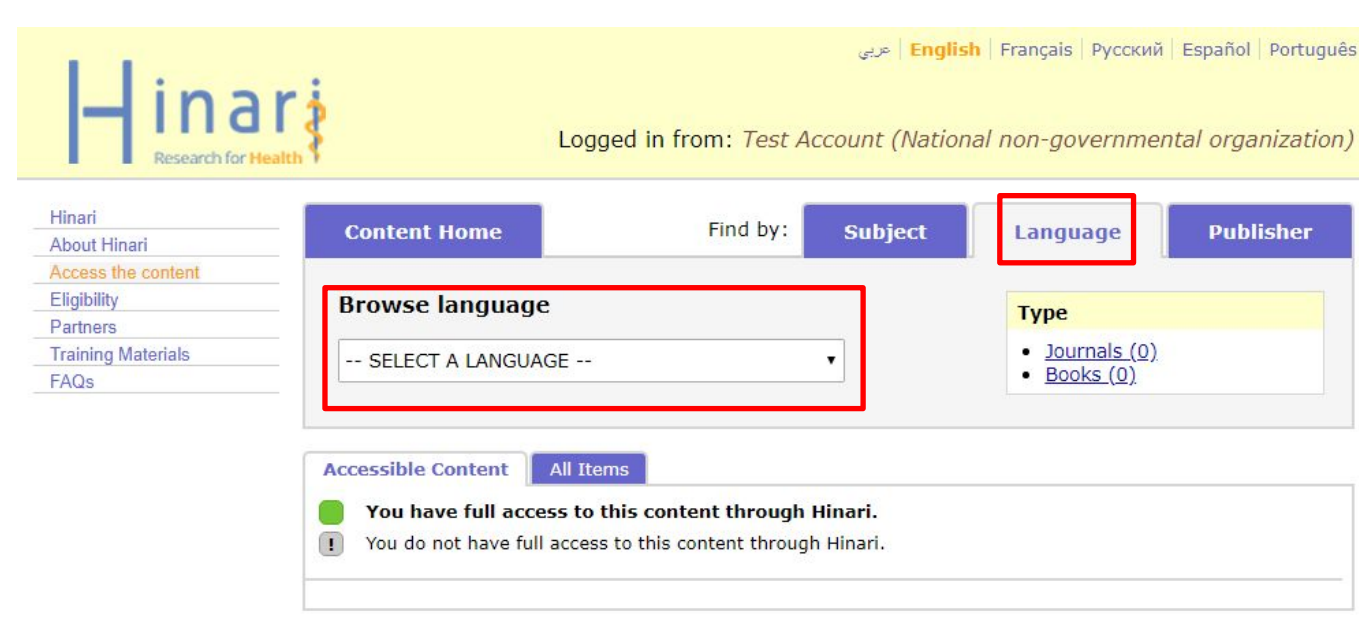

## Приклад журналів/книг французькою research4life МОВОЮ

|                        | Hinar<br>Research for Health                          | Logged in                                                                                              | englis   حربی<br>from: Test Account (Nation                | sh   Français   Русский<br>nal non-governmer           | Español Português            |
|------------------------|-------------------------------------------------------|----------------------------------------------------------------------------------------------------|------------------------------------------------------------|--------------------------------------------------------|------------------------------|
|                        | Hinari About Hinari Access the content                | Content Home                                                                                           | Find by: Subject                                           | Language                                               | Publisher                    |
|                        | Eligibility<br>Partners<br>Training Materials<br>FAQs | Browse language - Français                                                                             | s<br>                                                      | Type           • Journals (660           • Books (492) | 21                           |
| 660 журна<br>492 книги | <b>лів</b> та<br>доступні                             | Accessible Content All Items<br>You have full access to this co<br>You do not have full access to this | n <b>tent through Hinari.</b><br>s content through Hinari. |                                                        |                              |
| французь               | КОЮ                                                   | Showing results 1 to 25 of 1152                                                                        |                                                            | Show 25                                                | • items per page             |
| 2020)                  | аном на                                               | 2ème edition, 2009. (Elsevier)                                                                         | s manquer                                                  |                                                        |                              |
|                        |                                                       | 2ème edition, 2009. (Elsevier)                                                                         | ographie                                                   |                                                        | Activate W<br>Go to Settings |

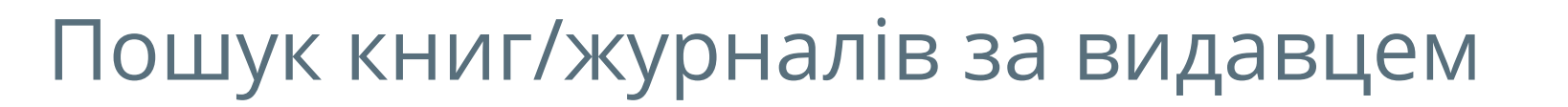

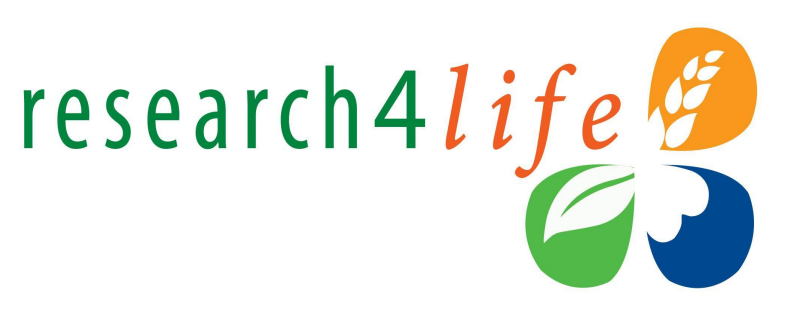

• Щоб відкрити список з видавництвами у **R4L**, оберіть вкладку **Publisher** у верхньому меню на головній сторінці (Content page)

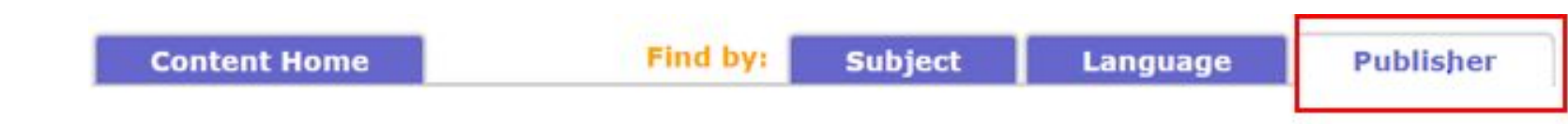

- З випадаючого списку, оберіть видавництво:
  - Наприклад, Taylor & Francis щоб відкрити доступний контент видавництва Taylor & Francis

#### Приклад журналів/книг видавництва Taylor & Francis

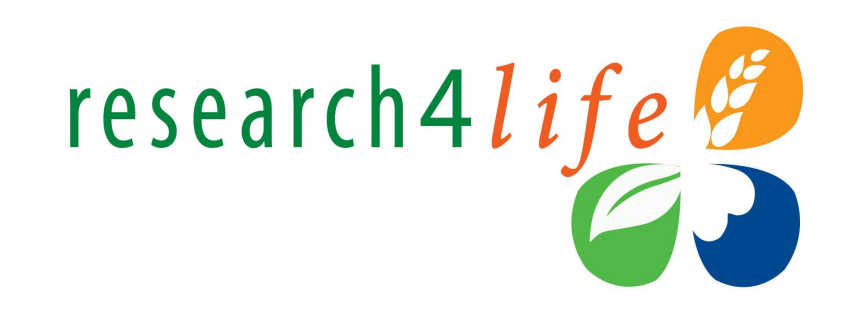

|                        | Logg                                                                                    | ed in from: <i>Test Ac</i>                             | <mark>Englis</mark>   عربي<br>count (Nation | h   Français   Русский<br>nal non-governmei | Español Português                  |
|------------------------|-----------------------------------------------------------------------------------------|--------------------------------------------------------|---------------------------------------------|---------------------------------------------|------------------------------------|
| Hinari<br>About Hinari | Content Home                                                                            | Find by:                                               | Subject                                     | Language                                    | Publisher                          |
| Eligibility            | Browse publisher - Ta                                                                   | ylor & Francis                                         |                                             | Type                                        |                                    |
| Partners               |                                                                                         |                                                        | •<br>                                       | ) Journals (99)                             |                                    |
| raining materials      | SELECT A PUBLISHER                                                                      |                                                        |                                             | <ul> <li>Books (271)</li> </ul>             |                                    |
|                        | Accessible Content All Iter<br>You have full access to t<br>You do not have full access | ns<br>his content through H<br>to this content through | <b>linari.</b><br>Hinari.                   |                                             |                                    |
|                        | Showing results 1 to 25 of                                                              | 1160                                                   |                                             | Show 25                                     | <ul> <li>items per page</li> </ul> |
|                        | Bradshaw, Jonathan   Skir                                                               | nner, Christine   Stimson                              | , Carol   William                           | s, Julie  . 1999. (Taylo                    | r & Francis)                       |

889 журналів та 271 книга доступні від видавництва Taylor & Francis (станом на 2020)

#### Додаткові бази даних

- Додаткові бази даних (Databases for discovery) містять 26 (станом на 2020) корисних повнотекстових ресурсів, доступних користувачам Research4Life.
- Деякі мультидисциплінарні, інші – предметні для **Hinari**.
- Серед них: PubMed, CAB Abstracts, Cinahl, Dimensions, Embase, Google Scholar, Scopus.

|                                           |                                      |                                | Browse databases                                              |
|-------------------------------------------|--------------------------------------|--------------------------------|---------------------------------------------------------------|
| • Logg                                    | ed in from: Test Account (Nat        | ional non-governmental organiz | ation CAB Abstracts                                           |
| Content Home                              | Find by: Subject                     | Language Publish               | er CINAHL                                                     |
| linari - Enabling the                     | developing world to acce             | ss health research             | Dimensions                                                    |
| Search across all Resea                   | arch4Life                            | Search                         | Directory of Open Access Journals Search                      |
| earch function provided by St             | umimon                               | Advanced sear                  | Ch Embase                                                     |
| ournals collection                        |                                      | Databases for discovery        | Environmental Index                                           |
| BCDEEGHIJKLM<br>liew complete list of jou | 4 N Q P Q R S I U V W X Y Z<br>rnals | Reference sources              | FSTA - Food Science and Technology Abstracts (1999 - current) |
| looks collection                          |                                      | Free collections               | Global Health                                                 |
| BCDEEGHIJKLM                              | ANQPQRSIUVWXYZ<br>oks                | SELECT FREE COLLECTION         | Global Index Medicus                                          |

#### Реферативні ресурси

- Реферативні ресурси корисні для пошуку навчальних матеріалів.
- Hinari містить 86 (станом на 2020) ресурсів, доступних через опцію Browse reference sources – у галузі медичних наук.
- Серед них: British National Formulary, Clinical Key and Cochrane Library.

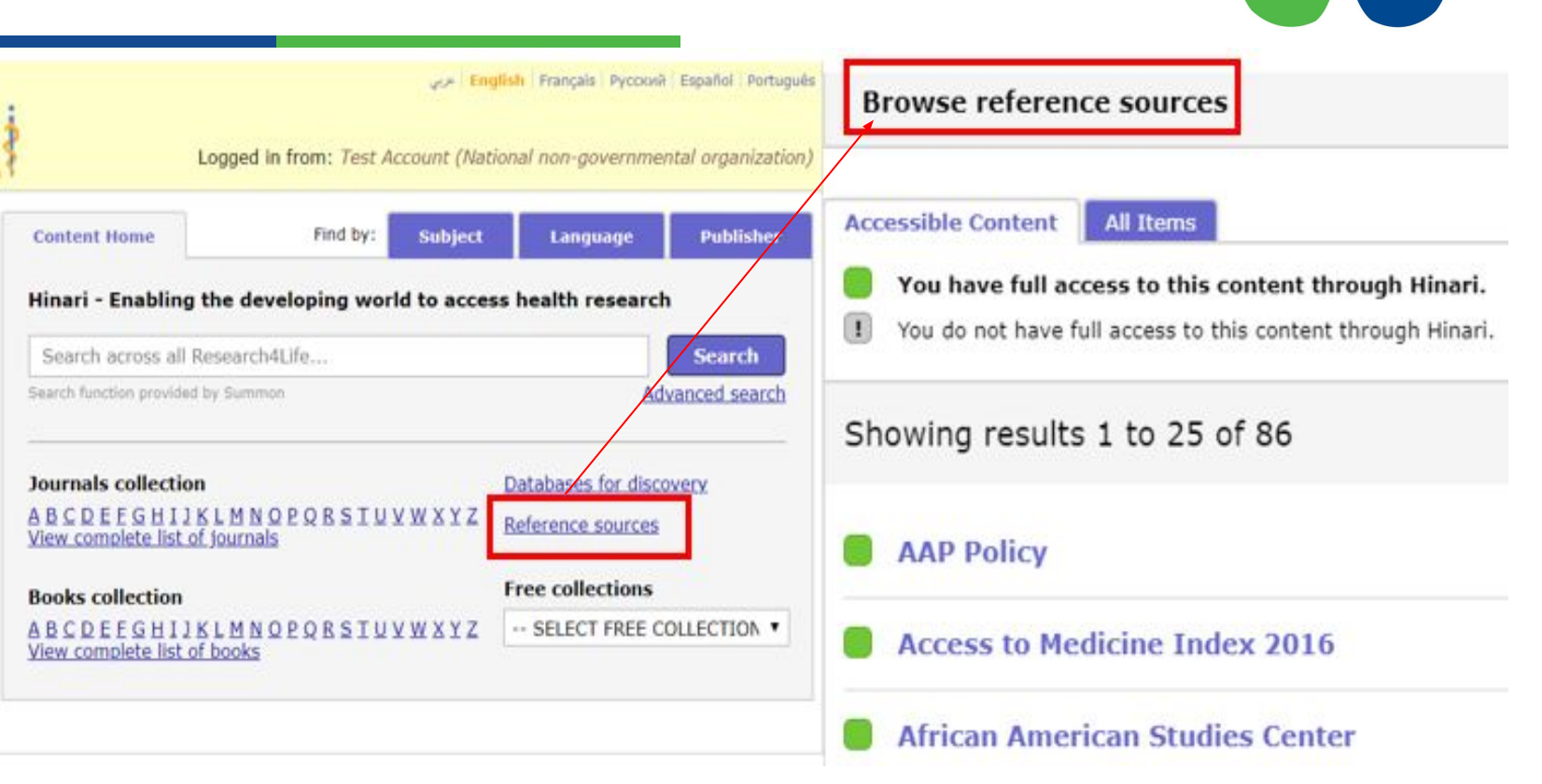

#### Відкриті колекції

- Сьогодні існує багато якісних ресурсів Відкритого Доступу для досліджень у галузі медичних наук.
- Hinari пропонує список відкритих колекцій та платформ через опцію Free collections.
- Ці ресурси містять назви журналів та інших ресурсів (книг, звітів, наборів даних) з медичних наук

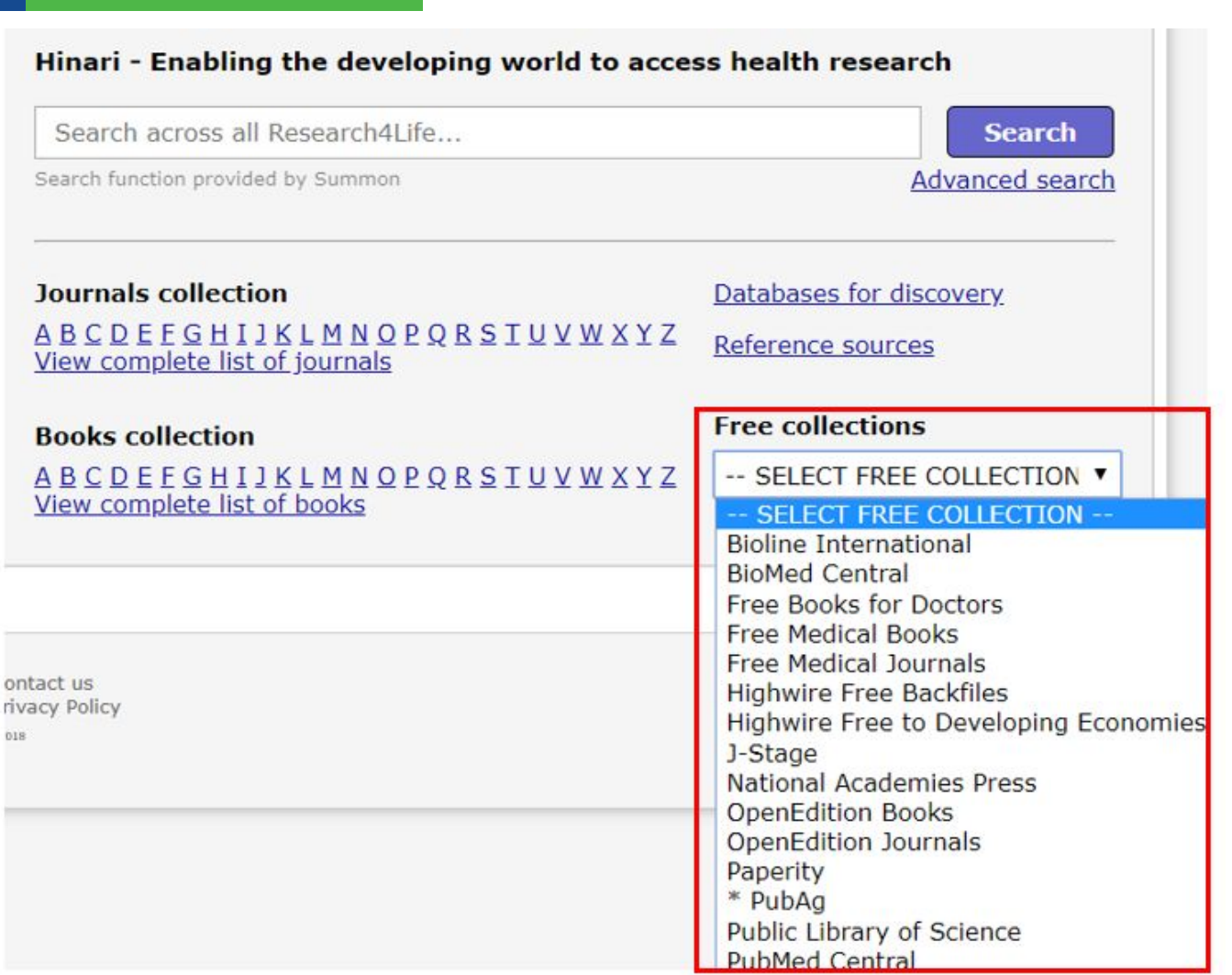

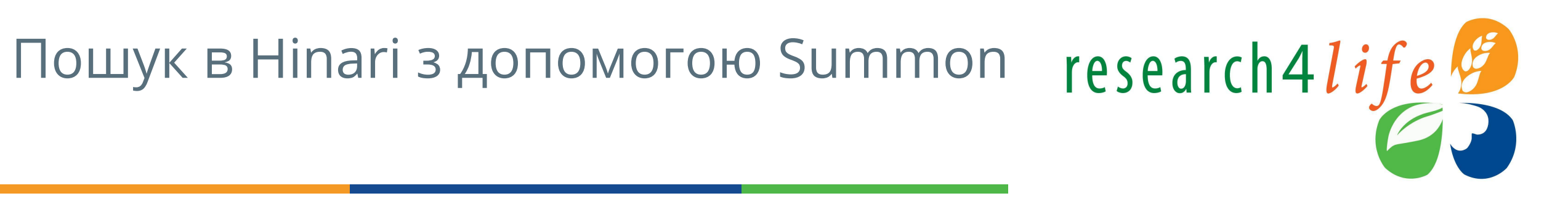

- **Summon** це пошукова система (як Google).
- Вона дозволяє користувачам **уточнювати пошук ключових слів** за типом контенту, датою публікації, дисципліною, термінологією та мовою.
- Summon search results відображають матеріал, до якого видавці надають доступ у певній країні, і мають посилання на повний текст

| Content Home                 | Find by:          | Subject       | Language         | Publisher |
|------------------------------|-------------------|---------------|------------------|-----------|
| Hinari - Enabli              | ng the developing | g world to ac | cess health rese | earch     |
| Search inside Hinari full-te | xt using Summon   |               |                  |           |
|                              |                   |               | Search           |           |
| Advanced search Country      | specific search   |               |                  |           |

## Список видавництв

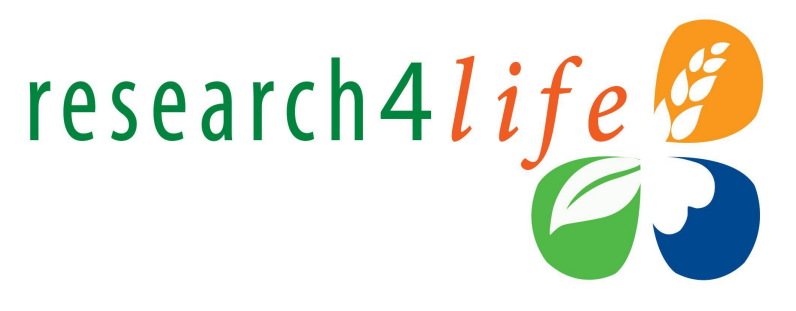

- Можна також перевірити, який контент надають видавці в нашій установі через опцію Publisher list.
- Цей список доступний з головної сторінки Hinari ( Content page )
- Список показує, до контенту яких видавництв установа має повний доступ (You have full access to), а до яких обмежений (You do not have full access to).

| Content Home                                                                                                    | Find by:                    | Subject | Language                          | Publisher |
|----------------------------------------------------------------------------------------------------|-----------------------------|---------|-----------------------------------|-----------|
| Browse publisher SELECT A PUBLISHER SELECT A PUBLISHER You have full access to: Addleton Academic Publishers AlphaMed Press                                                                          |                             |         | Type<br>Journals (0)<br>Books (0) | )         |
| American Academy of Family P<br>American Academy of Pediatric<br><b>You do not have full access to</b><br>Allen Press<br>American Chemical Society<br>American Dental Education As<br>Annual Reviews | hysicians<br>s<br>sociation |         |                                   |           |

#### Пошук статті

- Завантаження повного тексту статті та експорт посилань залежить від видавця.
- Як приклад, завантаження з журналу Lancet .
- 1. З головної сторінки Hinari Content page, оберіть L в списку журналів (Journals collection A–Z list) та оберіть **Lancet**
- 2. Щоб відкрити журнал, натисніть на назву.

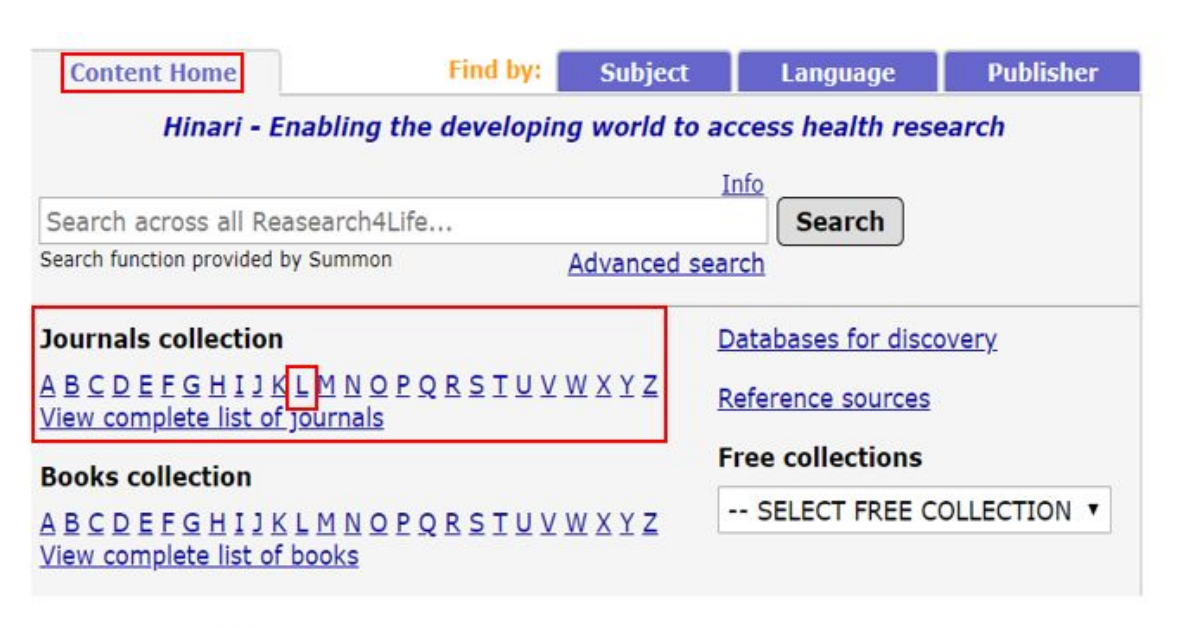

research4life

#### Journals by Title ABCDEFGHIJKLMNOPQRSTUVWXYZ

LALCA~Instituto Brasileiro de Informação em Ciência e Tecnologia (IBICT) (Directo Journals (DOAJ)) 2017 - current issue

Lancet (Elsevier) v. 345 (1995) - current issue

Lancet (Lancet, The) v. 345 (1995) - current issue

Lancet Diabetes & Endocrinology (Elsevier) v. 1 (2013) - current issue

Lancet Diabetes & Endocrinology (Lancet, The) v. 1 (2013) - current issue

# Приклад: завантаження повного тексту статті з Lancet

- На знімку з екрану зображено випуск журналу Lancet.
- Доступна опція завантаження та збереження статті;
  - Натисніть на PDF щоб зберегти статтю на свій пристрій.

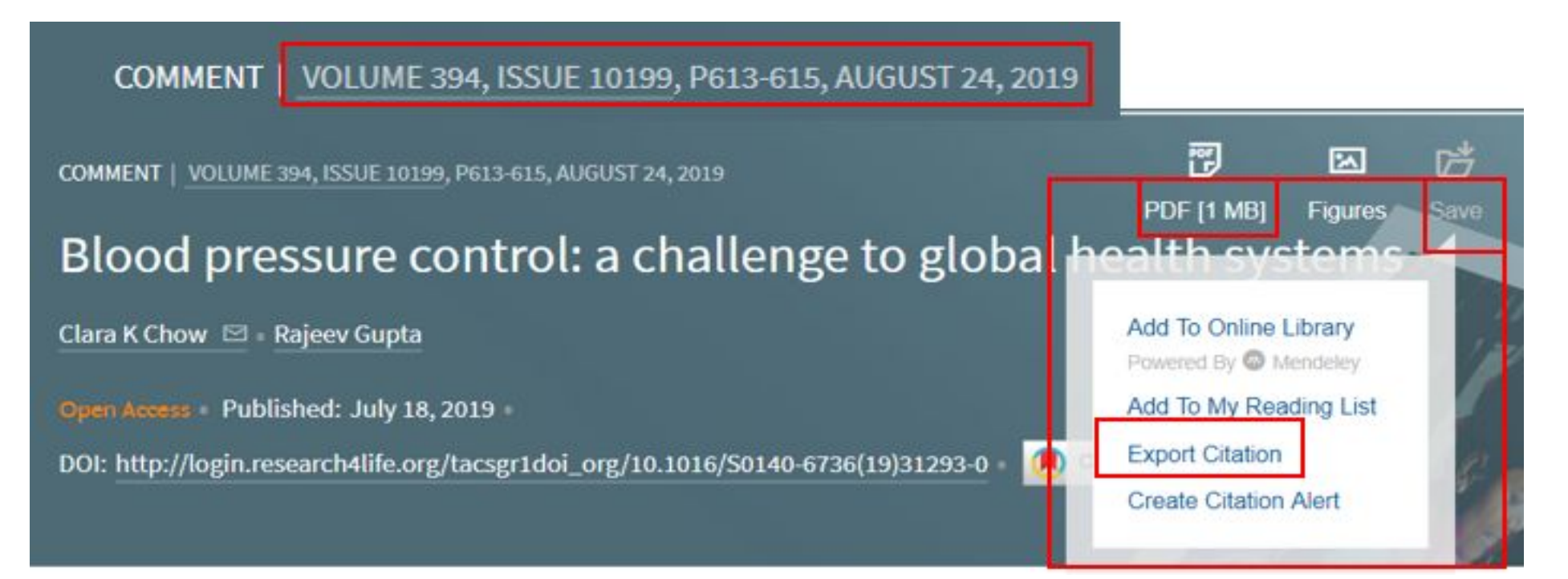

### Практика HINARI #1

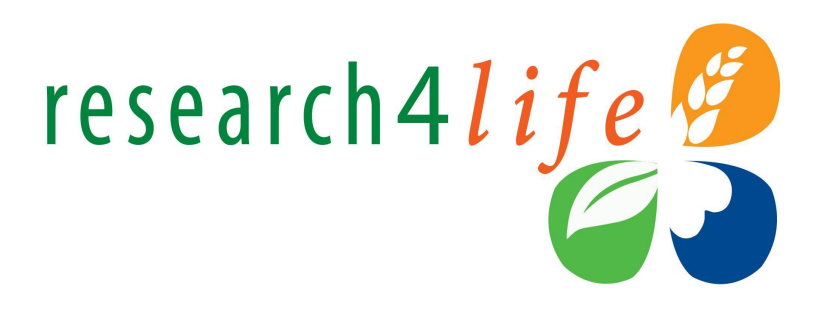

- У вкладці SUBJECT обрати предмет "Харчування" (Nutrition).
- 3 переліку, що відкрився, обрати видання Nutrition Reviews (Oxford University Press).
- Знайти всі статті, в яких згадуються вуглеводи (Carbohydrates).
- Відсортувати статті за датою (нові згори) (Date Newest First).
- Відкрити першу статтю, відкрити повний текст.

## Практика HINARI #2

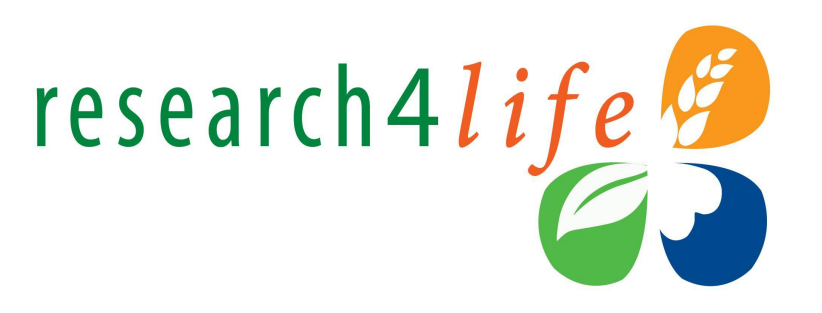

Відкрити у HINARI розширений пошук (Advanced Search).

Провести пошук за:

 поле пошуку - Назва (Title), словами радіація або радіологія (radiation OR radiology)
 та географічною локацією - Ukraine (поле пошуку Geographic Location).

Залишити матеріали за 2015-2021 pp. Знайти статтю Radiation-related genomic profile of papillary thyroid carcinoma after the chernobyl accident. Відкрити повний текст.

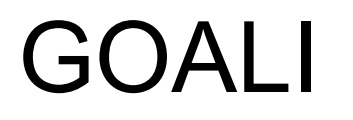

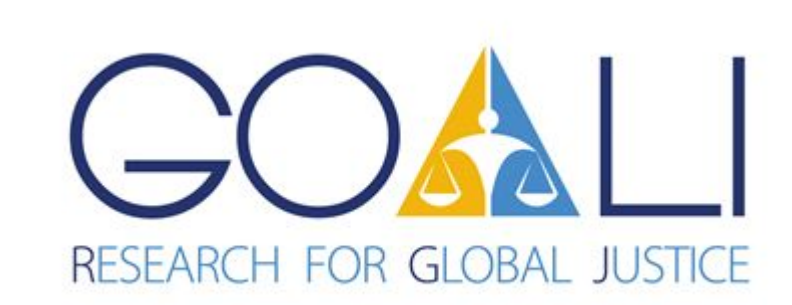

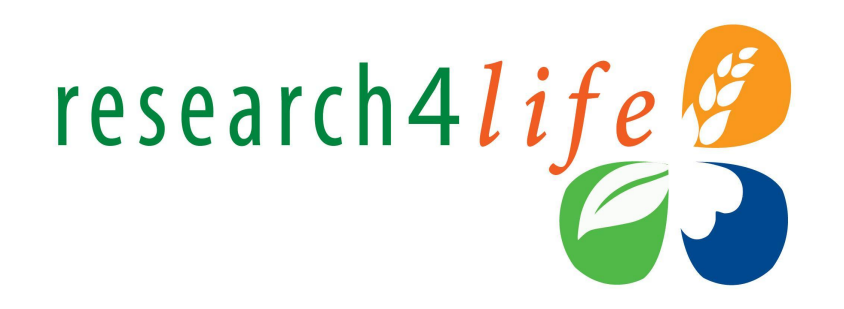

- Створена в 2018
- GOALI це скорочення від Global Online Access to Legal Information
- Підтримується International *Labour Organization (ILO)* та видавництвом *Brill*, та академічними партнерами Cornell Law School Library та Lillian Goldman Law Library at Yale Law School
- GOALI пропонує доступ до 20,000 журналів, 64,000 книг та 40 інших інформаційних ресурсів від 65 видавництв у 125 країнах
- Детальніше <u>https://www.ilo.org/goali/lang--en/index.htm</u>

## Практика GOALI #1

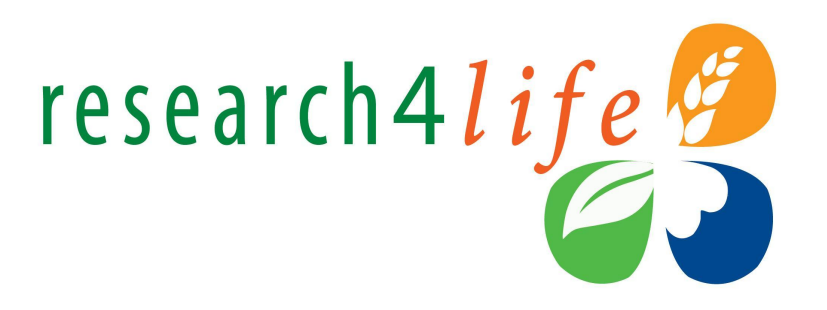

Знайти в GOALI всі матеріали журналу Journal of Media Law, використовуючи :

- Browse Journals A-Z
   Advanced Search
- В чому відмінність?

Знайти статті за 2021 рік. Обрати статтю From journalistic ethics to fact-checking practices. Відкрити повний текст.

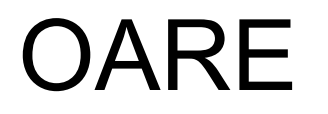

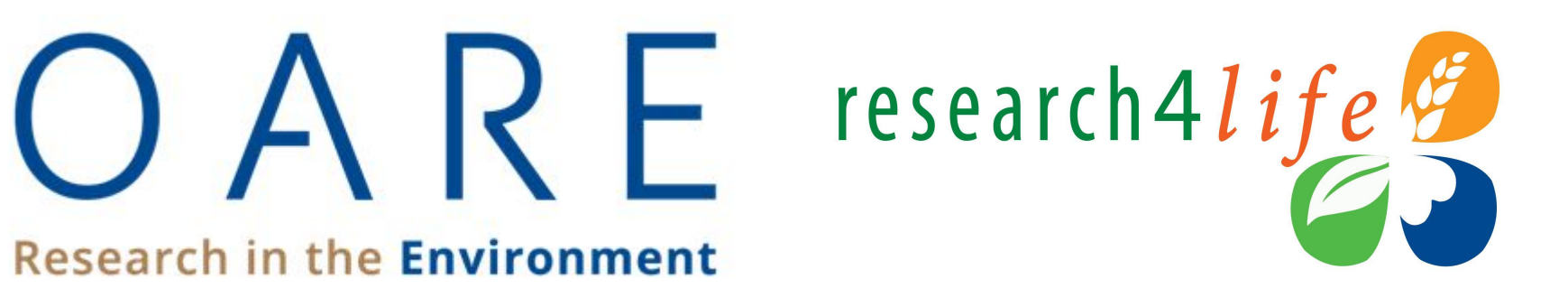

- Створена 2006
- OARE це скорочення від Online Access to Research in the Environment
- Підтримується United Nations Environment Programme (UNEP) та академічними партнерами Yale University.
- •OARE пропонує доступ до 14,200 наукових журналів, 29,000 e-books, 40 баз даних та інших інформаційних ресурсів
- Детальніше http://www.unep.org/oare/en/

## Практика OARE #1

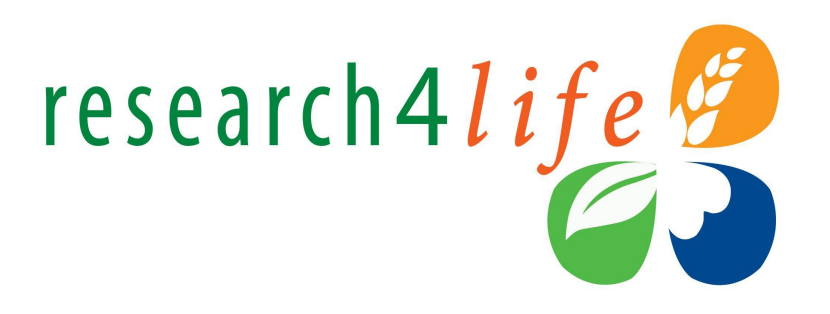

В OARE, у вкладці Мова (Language) знайти всі журнали з екології та охорони довкілля українською мовою.

3 переліку, що відкрився, обрати журнал Biopolymers and Cell ~Institute of Molecular Biology and Genetics, National Academy of Sciences of Ukraine

Перейти на вебсайт журналу. Відкрити останній випуск, відкрити повний текст.

### Практика OARE #2

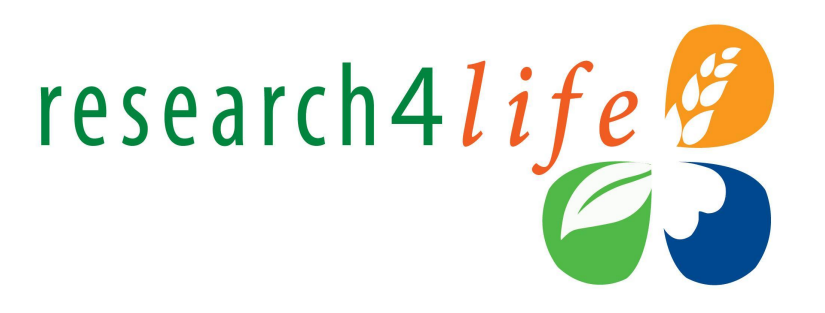

В OARE знайти всі доступні книги (Books Collection).

Провести пошук книг за ключовим словом "вода" (water).

3 переліку, що відкрився, обрати книгу Applications in Water Systems Management and Modeling / Daniela Malcangio. 2018. (IntechOpen)

Відкрити другий розділ (2. The Effects of Climate Change on Rural-Urban Migration in Sub-Saharan Africa (SSA)).

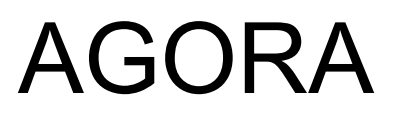

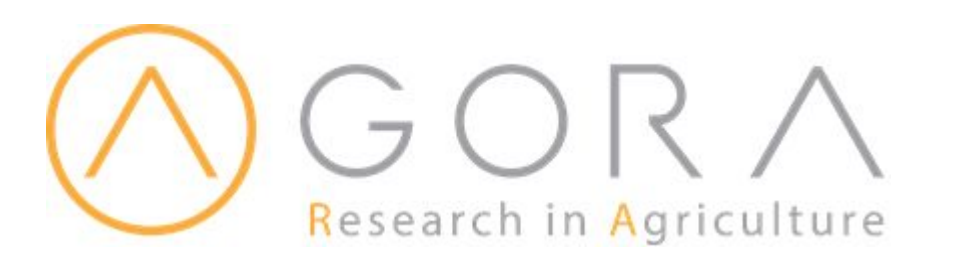

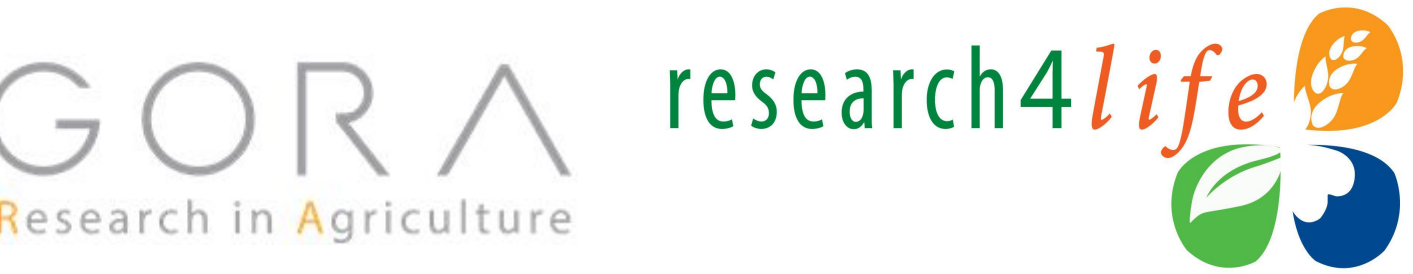

- Створена в 2003
- AGORA це скорочення від Access to Global Online Research in Agriculture
- Підтримується Food and Agriculture Organization (FAO) та академічними партнерами Cornell University
- AGORA пропонує доступ до 17,500 ключових журналів та 95,000 книг в сфері сільського господарства
- Детальніше <u>http://www.fao.org/agora/en/</u>

#### Практика AGORA #1

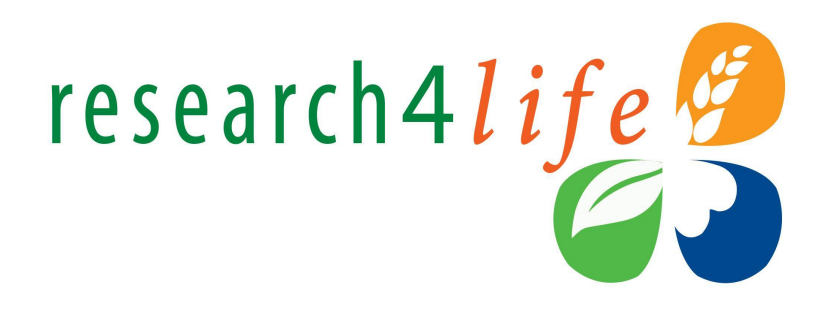

Знайти в AGORA всі документи за ключовим словом "соняшник" (sunflower), використовуючи розширений пошук (advanced search).

Використовуючи фільтр Content Type, залишити лише матеріали конференцій (conference proceedings). Відсортувати за датою (нові - згори). Відкрити перший матеріал. Відкрити повний текст.

#### Практика AGORA #2

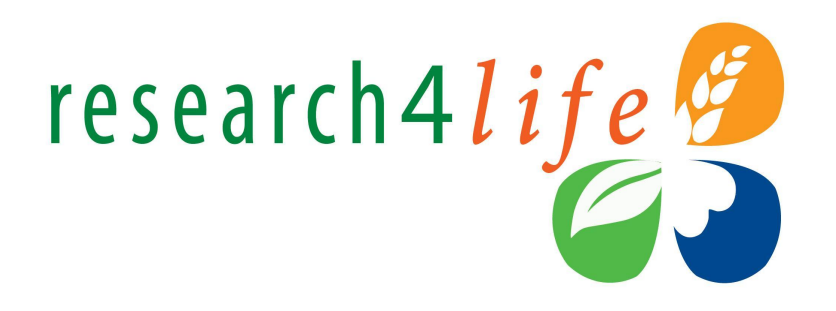

# В AGORA в переліку безкоштовних ресурсів (Free Collections) знайти AGRIS.

Провести пошук за словосполученням winter wheat. Відсортувати за датою. Відкрити перший матеріал. Відкрити повний текст.

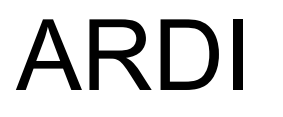

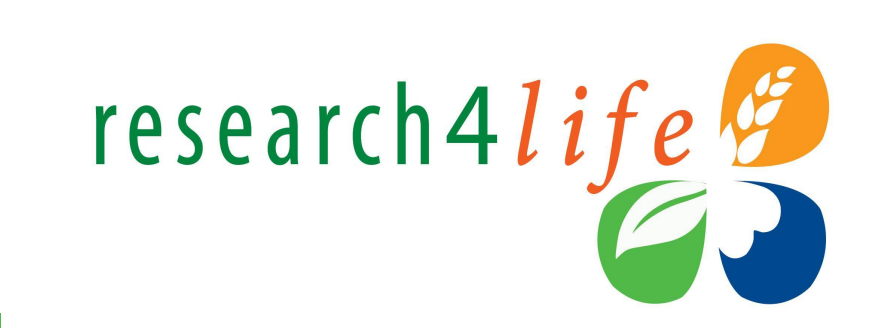

- Створена в 2009
- ARDI це скорочення від Access to Research for Development and Innovation

ARD

**Research for Innovation** 

- Підтримується World Intellectual Property Organization (WIPO).
- ARDI пропонує доступ до 8,600 журналів, 34,000 книг та інших типів ресурсів у галузі технології
- Детальніше <u>https://www.wipo.int/ardi/en/</u>

### Практика ARDI #1

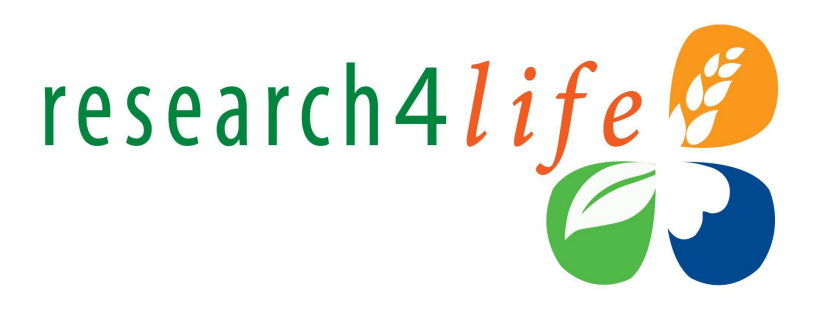

# В ARDI зайти до переліку **Databases for Discovery**. Обрати **Lens.org - Patents**.

На сторінці, що відкриється, провести пошук за ключовим словом software.

У фільтрі Applicants обрати Petcube. Відкрити перший документ. Відкрити повний текст.

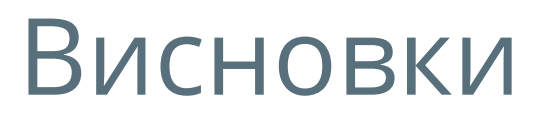

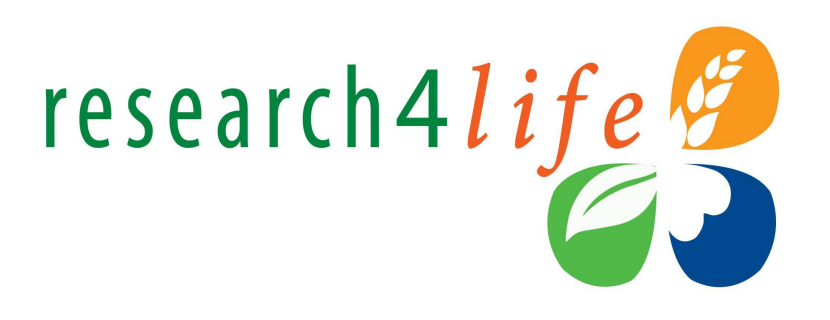

- Цей тренінг було сфокусовано на доступі до Research4life.
- Було розглянуто як знайти та працювати з контентом порталу через перегляд за назвою (Journals Collection and Books Collection A–Z lists), предметом, мовою та видавництвом – щоб знайти повнотекстові книги та журнали.
- Також було розглянуто додаткові ресурси, що доступні в правій колонці порталу Databases for discovery, Reference sources та Free collections.
- Також ми розглянули те, як дізнатись хто з видавців надав доступ до свого контенту нашій установі.
- Список видавництв також зазначає, які ресурси установа має в повному доступі.

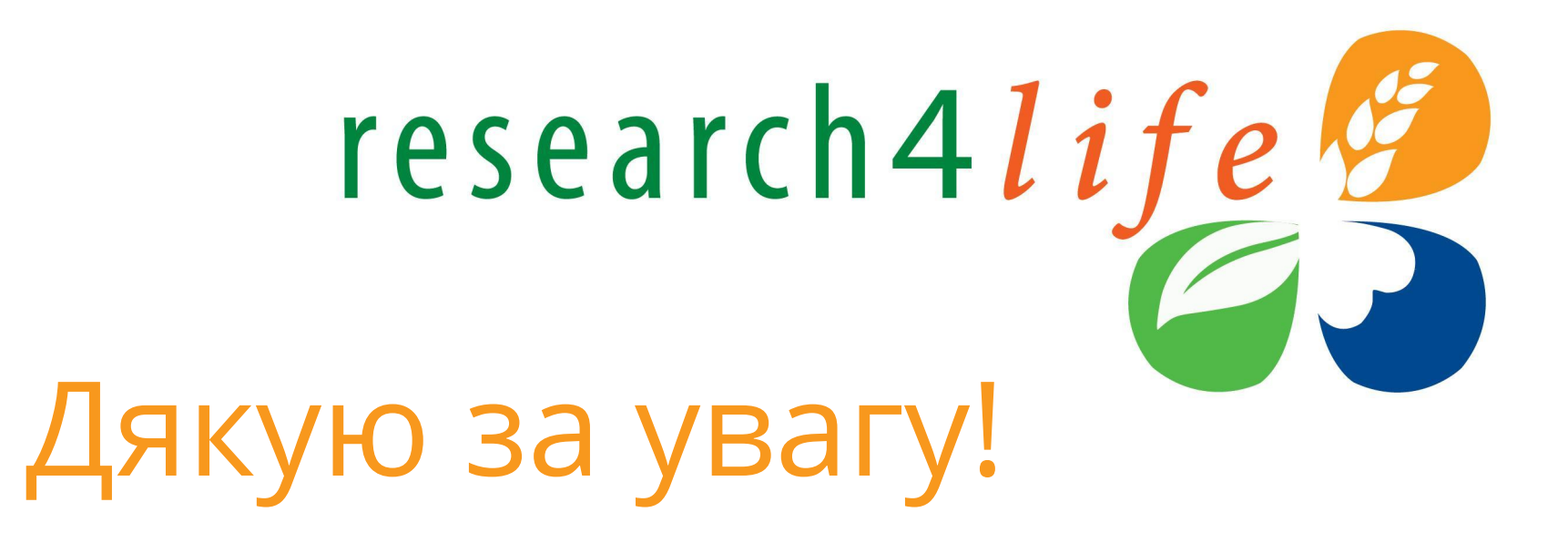

Олександра Ярошенко <u>yaroshenkooi@ukma.edu.ua</u> овування науковою літературою

**Research for Innovation** 

відділ обслуговування науковою літературою НБ НаУКМА

2021

Research4Life is a public-private partnership of five programmes:

Research in the Environment

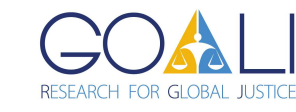

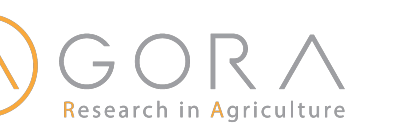

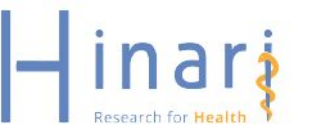